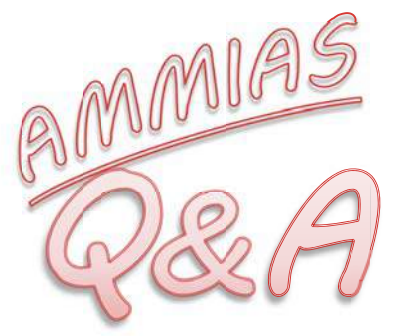

AMMIAS のご操作に関して多く頂くご質問をまとめました! ファーストステップガイドと併せてご利用下さい。 ご不明点等がございましたら、事務局システム係(03-5366-5255)

までお問い合わせください。

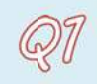

ひと月以上施術期間が空いた受療者様の申請書を作成したい

①該当の申請書データを表示し、「次月データ作成」を実行します。

|      | 中請書はり・きゅう                                   |                                                                |                                           |                                   | 000                        |               |
|------|---------------------------------------------|----------------------------------------------------------------|-------------------------------------------|-----------------------------------|----------------------------|---------------|
| ^    | \ルブ(F1) 受療者登録(F7) 終了(F9)                    |                                                                |                                           |                                   | 参同月デーヌ作成 →次月データ作成          |               |
|      | 被保険者証等記号番号                                  | 保険者番号 保険                                                       | 区分 被保                                     | 険者(組合員、世帯主)氏名                     |                            |               |
| 1    | /98765432                                   | 39131123                                                       | 期 海苔巻ある                                   | สา                                |                            |               |
| 12   | 療費を受(応者の氏名(受療者)                             | 性別 生年月                                                         | 日 年齢 統務                                   | 5 負担割合 高筋者受給有羔                    | 金科 採油                      |               |
| 14   | 7500 凋若差あられ                                 | <ul> <li>         ・          女         S15/06/     </li> </ul> | 19 74 本人                                  | - 1 10 -                          |                            |               |
| 1    | 業務上・外、第三者行為の有無 発病                           | 又は負傷年月日                                                        | 発病又は                                      | 負傷の原因及びその経過                       | C ANCENT                   |               |
|      | その他不詳                                       |                                                                |                                           |                                   | □ 申請書に受療者住所を印字しない          |               |
| 诸    | 去データ 2015年02月 ・ 中請回                         | 款 2 合                                                          |                                           | 作成日 2015/03/04 更新日                | 2015/06/25 印刷日             |               |
|      | 初療年月日 施術                                    | 期 間                                                            | 実日数 請求                                    | 区分 転帰                             | 後期高齢者番号                    |               |
|      | 2014/04/01 📴 2015/02/06 📴 ~                 | - 2015/02/28 🕞                                                 | 2 舱                                       | 1読 *                              | •                          | ┃   🔿 次月データ作成 |
|      | 傳病名<br>神経痛                                  |                                                                |                                           | •                                 | 医療助成申請書                    |               |
|      | 初後料 ブ初検科を含めない                               |                                                                | - 8                                       | 摘要10000                           | 申請回款 2 論付割合                | ·             |
| II   | 施(は) 1.                                     | 270 円× 0÷回:                                                    | = 0円                                      | IT IS DECIMAN                     | ●40×=== 9割                 |               |
| 1 18 | 803 1.                                      | 270 円× 0÷ 🛛                                                    | = 0円                                      |                                   | 月但有留5                      |               |
| 係    | 術 はり・きゅう併用 1,                               | 510 円× 2÷回:                                                    | - 3,020 円                                 |                                   | DOUGLOOM MARKED            |               |
| 内容   | 1 電気計<br>料 (型)電気温灸器<br>料 (計) 電気温灸器          | 30 円× 0÷ □                                                     | = о п                                     |                                   | 助成区分 受給者番号<br>障害 * 1234567 |               |
|      |                                             | 800 B× 0 + 61                                                  | 0 8                                       | -                                 | 自己負担額 302 円                |               |
| 117  | 度 hn葉( 48-)km 単価変更 2                        | 400 EX 0* 0:                                                   | 0 円                                       |                                   | 保険給付額 2,718 円              |               |
|      | 料 加算( 0.0 ÷) km 二 単価変更                      | 0 円× 0÷回:                                                      | = 0 円                                     | 一部負担金 302 円                       | 受給者負担額 0円                  |               |
|      | 往療内訳書                                       | 승 화                                                            | 3.020 円                                   | 申請額 2,718 円                       | 助成申請額 302 円                |               |
|      | 2月 1 2 3 4 5 @ 7 8 9 10 11<br>※範術日は〇印 注療は③印 | 12 13 14 15 16 1                                               | 7 18 19 20 21 22                          | 23 24 25 26 27 ③<br>往療内訳書添付」を印字する | ■ 療養費申請書に番号を印字する           |               |
| 58   | 1月17日 2015/02/28 日-                         | 会員番号 480000                                                    | )1 [] [] [] [] [] [] [] [] [] [] [] [] [] | 8医師名 高山尚之<br>加泰期間                 | · 同意年月日 2014/00/22 -       |               |
|      | 住所 +100-0043<br>神奈川県川崎市川崎区2-3-4             |                                                                |                                           | 司意医師名 高山尚之                        | - 再同意年月日 2014/11/26 -      |               |
| Ľ    | 距南著名  斎藤0とみ ・                               | 電話番号 03-3324                                                   | -5786 要注                                  | 加療期間                              |                            |               |

②「施術期間」を該当月に変更します。

| 🗑 申請書はり・きゅう                                                                                                    | American               |                                                            |                                                         |
|----------------------------------------------------------------------------------------------------|------------------------|------------------------------------------------------------|---------------------------------------------------------|
| ヘルブ(F1) 受療者登録(F7) 終了(F9)                                                                                                    |                        |                                                            | ➡ 同月データ作成 ➡ 次月データ作成                                     |
| 被保険者証券記号番号                                                                                                    | 保険者番号 保険区分             |                                                            | 7                                                       |
| 被 1112/3834                                                                                                    | 138123 国保              | 海苔巻あられ                                                     |                                                         |
| 保療養を受けた者の氏名(受療者)                                                                                                    | 性別 生年月日                | 年齢 統柄 負担割合 高齢者受給有無                                         | 🥤 🌽 登録 🛛 🤡 抹 泊                                          |
| Read 7500 海苔巻あられ                                                                                                    | · 女 S15/06/19          | 74 本人・1割 ・有り(1割) ・                                         |                                                         |
| 2 業務上・外、第三者行為の有無 発病 3                                                                                                    | 又は負傷年月日                | 発病又は負傷の原因及びその経過                                            |                                                         |
| その他 不詳                                                                                                    |                        |                                                            | □ 申請書に受療者住所を印字しない                                       |
| 過去データ 2015年05月 · 申請回調                                                                                                    | 数 3 手                  | 作成日 2015/05/19 更新日                                         | 3 2015/06/25 印刷日                                        |
| 初療年月日 施 術 #                                                                                                    | # M 3                  | <u></u>                                                    | 後期高齢者番号                                                 |
| 2014/04/01 - 2015/05/01 - ~<br>保病名 神経演                                                                                                    | 2015/05/31             | 11 継続                                                      |                                                         |
| 神経痛<br>  初検料   乙 初検料を含めない                                                                                                    |                        | 円 摘要15/200                                                 | 中請回款 4 法 給付割合                                           |
| 施 はり 1.2                                                                                                    | 270 円× 0. =            | 0 円                                                        |                                                         |
| Ne 845 1,2                                                                                                    | ,270 円× 0÷回            | 0円                                                         | 80137000 東京都 •                                          |
| 術 術 はり きゅう併用 1.5                                                                                                    | ,510 円× 11 ⊕ □=        | 10 円                                                       |                                                         |
| 内<br>容<br>科<br>材<br>材<br>和<br>か<br>常<br>電気温 気器<br>等<br>本<br>、<br>二<br>気器<br>、<br>二<br>気器<br>、<br>二<br>気器<br>、<br>二<br>気器<br>二<br>気器<br>二<br>、<br>二<br>、<br>、<br>二<br>、<br>、<br>二<br>、<br>、<br>、<br>、<br>、<br>、<br>、<br>、<br>、<br>、<br>、<br>、<br>、 | 30 円× 0÷回=             | 0 円                                                        | 助成区分 美鉛書留号<br>障害 1234567                                |
| 4 3+ 2kmまで 距離計算 ☑ 単価変更 1/                                                                                                    | 800 円× 2 ÷ 回=          | 3600 円                                                     | 自己負担額 2,021 円                                           |
| /注<br>療 加算( 00 ÷) km   単価変更                                                                                                    | 0 円× 0÷回=              | 0 円                                                        | 保険給付額 18,189 円                                          |
| 料 加算(00 三) km 二 単価変更                                                                                                    | 0 円× 0 분 🛛 =           | 0 円 一部負担金 2.5 円                                            | 受給者負担額 0 円                                              |
| 往療内訳書                                                                                                    | 合 計                    | 20210 円 申請 10,189                                          | 助成申請額 2,021 円                                           |
| 5月 ④ 2 ③ 4 ⑤ 6 ⑨ 8 ⑤ 10 11<br>※施術日は〇印 注療は⑥印                                                                                                    | 12 (8) 14 15 (8) 17 18 | <b>69</b> 20 21 22 <b>69</b> 24 25 26 <b>69</b> 20 29 30 🗲 | 発費申請書に留号を印字する                                           |
| # 预収日 2015/06/31 ■+                                                                                                    | 会員番号 31 000001         |                                                            |                                                         |
| 術<br>(注) (注) (注) (注) (注) (注) (注) (注) (注) (注)                                                                                                    |                        | 施術期间                                                       |                                                         |
| 博 伊家川県川崎市川間区2-3-4                                                                                                    |                        | 2015/02/06 0 - 2015                                        | ī/02/28 🛛 🛶 Temperet 12015/05/01 🖉 🚽 🗠 🛛 2015/05/31 🖉 🚽 |

③「カレンダー月」の表示を確認後、申請書データを作成してください。※申請回数が繰り上がってしまうため、正しい回数を入力してください。

| <b>〇〇</b> 中計 | 緒はり・きゅ    | 3                            |                            |                     |                         |                                       |     |          |   |      |
|--------------|-----------|------------------------------|----------------------------|---------------------|-------------------------|---------------------------------------|-----|----------|---|------|
| A.J.         | プ(F1) 受   | ·療者登録(F7) 終                  | 7 (P9)                     |                     |                         | 🖗 同月データ作成 🌼 次月データ作成                   |     |          |   |      |
|              | 被         | 保険者証券記号番号                    | 保険者番号 保険                   | 区分 被保険者(            | 組合員、世帯主)氏名              |                                       |     |          |   |      |
| 被 1          | 112/3334  |                              | 138123                     | 保 海苔巻あられ            |                         |                                       |     |          |   |      |
|              | 療養        | を受けた者の氏名(受領                  | (者) (性別 生年月)               | 日 年齢 統柄 負           | 1.担割合 高能者受給有無           | 22 録 😽 😽 用                            |     |          |   |      |
| 1 2 7        | 500 海苔    | 「差あられ                        | • 女 \$15/06/               | 19 74 本人・11         | 剧 · 有0(1割) ·            |                                       |     |          |   |      |
|              | 業務上·外     | 第三者行為の有無                     | 発病又は負傷年月日                  | 発病又は負傷の             | の原因及びその経過               |                                       |     |          |   |      |
| 12           | の棺        |                              | 不詳                         |                     |                         | ◎ 申請書に受療者住所を印字しない                     |     |          |   |      |
| 過去注          | 7-9 2015  | 年65月 🔸                       | 申請回数 3 -                   | 作成                  | 8日 2015/05/19 更新日       | 2015/08/12 印刷日                        |     |          |   |      |
|              | 初慶年       | <b>18</b>                    | 施術期間                       | 実日数 請求区分            | <b>非</b> 云明器            | 後期高部者番号                               |     |          |   |      |
|              | 2014/04/0 | 01 🛛 🕶 2015/05/01            | □• ~ 2015/05/31 □•         | 11 継続               | •                       |                                       |     |          |   |      |
|              | 傷病名       | 神経痛                          |                            |                     | •                       | 医療助成中請書                               |     |          |   |      |
| -            | 27729-93  | 1甲非全計曲<br>2月2日日本1月3日本1日の1月2日 | 0/1                        |                     | 101 85 1 42/10/2014     | 申請回款 4 計 給付割合                         |     |          |   |      |
|              | (注約       | El MARTIC ENO                | 1 270 BX 0 - 0:            | 0.8                 | 190 30 1.2110.00        | 910                                   |     |          |   |      |
| 矩            | 500       |                              | 1.270 円× 0÷回=              | 0 8                 |                         | 1月担考者号                                |     |          |   |      |
| 诸            | 行はりきゅう    | 5併用                          | 1.510 円× 11 0 回:           | 16,610 円            |                         | 80137000 3K3/(8p                      |     |          |   |      |
| 内            | - 2       | 気計                           |                            |                     |                         | 助成区分 受給者番号                            |     |          |   |      |
|              | 月 康 □ 電   | 気温灸器                         | 30 円× 0÷回=                 | - 0円                |                         | 障害 • 1234567                          |     |          |   |      |
| Ľ.           | 村田電       | 気光線器具                        |                            |                     |                         | A TALATE AND M                        |     |          |   |      |
|              | 主 2kmまで   | 距離計算 2 単価変                   | 更 1,800 円× 2 1 回=          | 3,600 円             |                         |                                       |     |          |   |      |
|              | 慶加算(      | 0.0 合) km 二 単価変              | ● 0円× 0÷回=                 | - 0 円               |                         | 1#29.801789 18,189 P1                 |     |          |   |      |
|              | "[加彈(]    | 0.0÷ )km □ 単価変               | · 이 비× 이 한 미=              | - 0円-8              | 部負担金 2,021 円            |                                       |     |          |   |      |
| l é          | 6         | 主意内訳書                        | 습 8t                       | 20,210 円 申          | 請調 18,189 円             | 100.0% 中 6月 6月 2,021 F1               |     |          |   |      |
|              | 5月 ④ 2    | A 1 6 6 6 6 9                | AD 10 11 12 AD 14 15 AD 15 | 10 40 00 01 00 00 0 | 24 OC OF 03 00 00 00 00 | ····································· |     |          |   |      |
| 4            | 19 A 19 A |                              |                            |                     | <b>\</b>                |                                       |     |          |   |      |
| 18           | 通収2       | 2日:1                         | 1 2 3 4 1                  | ടത്ര                | 8 9 10                  | 5日 1 2 3                              | 4 5 | 6 7      | 8 | 9 10 |
| 柄            | 12 同行     | 2711                         | 204.                       |                     |                         | 071 1 2 0                             | - v | <u> </u> |   | 0 10 |
| 朝            | - C.      |                              |                            |                     |                         |                                       |     |          |   |      |
| - 1          | 施術者名      | 山田一郎                         | * 電話番号 03-3324             | -5786 要加療則          | 月間                      |                                       |     |          |   |      |

## 新規の受療者様を登録したい

Q2

「受療者情報」画面を開き、「受療者番号」入力欄に、任意の番号(先生の管理しやすい番号)を 入れます。保険証を確認しながら他の各項目を入力し、「登録」を実行してください。 ※すでに登録している番号は使用できません

| パ(F1) 保険者登録(F5)  | 同意書印刷(日               | 7) 【補収書印] | 利(FB) 終了(F9)         |               |                |                   |                |          |      |
|------------------|-----------------------|-----------|----------------------|---------------|----------------|-------------------|----------------|----------|------|
| 原者情報             | 童織日                   | 1         | 夏新日                  | 受療者一覧         | 81             | 17 (# th 5.8 #    | 5元件故 17        |          |      |
| 本情報              |                       |           |                      | 検索項目          |                |                   |                |          |      |
|                  |                       |           |                      | 受療者名(力)       | <del>)</del> ) |                   |                |          |      |
| 受摸者番号*           |                       |           | □ 参照しない }            | 被保険者名(        | ללג            |                   |                |          |      |
| 受疫者名*            |                       |           | 統柄 本人 🕶              | 参照しない受        | 療者を含める 日       | 1                 | TERMITE HISS   |          |      |
| 乐博 李 空(中于)》      |                       |           |                      | 5 410 5 7 50  |                |                   | 071001012      |          |      |
|                  |                       |           | Alizana (anti-1      |               |                | £                 | ) 検索(F3)       |          |      |
|                  |                       |           |                      | 受應者發号         | 受疲者名           | 受疲者名(カナ)          | 被保険者名          |          |      |
| 米的知識」「自治的        |                       |           |                      | 2700          | 要川太郎           | 7(00900           | 党知太郎           |          |      |
| <b>采陕区分</b> *    |                       | 「報者受給割台   | à 🚬 •                | 51 00         | 茨木後子           | 4A*5# 393         | 茨城後子           |          |      |
| R險者番号*           |                       |           | ×                    | 4900          | 茨木国美           | イハッラキ コクミ         | 茨城国美           |          |      |
| 被保険者証 記号/番号*     |                       |           |                      | 4901          | 茨木国太郎          | イハ・ラキタニタロウ        | 茨城国美           |          |      |
| 被保険者名*           |                       |           |                      | 7300          | 後田京子           | 2502°+323         | 後田京子           |          |      |
| 被保険者名(カナ)*       |                       |           |                      | 3800          | 大阪健介           | オオサカケンスケ          | 大阪健介           |          |      |
| 主年月日・性別          |                       |           | ◎ 用 ◎ 女              | 1700          | へ版中 国保<br>十松三日 | 44702 32%         | へ版市 国係<br>土杉三日 |          |      |
| 資格取得年月日          |                       | ■- 有効期限   |                      | 1200          | 古砂二月<br>佐藤大郎   | コムイ ミノイ<br>サトウタロウ | 古砂三月<br>仕藤大郎   |          |      |
| 郵便番号             | 住所検索                  |           |                      |               |                |                   |                |          |      |
| 住所*              | temperation represent |           |                      |               |                |                   |                |          |      |
| 住所(力ナ)*          |                       |           | 受療者畨号*               |               |                |                   |                | 参        | 照しない |
| <b>载話委号</b>      | メールアド                 | LZ        | 受療者名*                |               |                |                   |                | 続柄       | 本人,  |
| ] 医療助成有無(はり・きゅう) | ■ 医療助成有               | 無(マッサー:   |                      | N             |                |                   |                | 수 년 후비 수 |      |
| 助成区分* 1          | 見担者                   |           | 文療者名(刀ナ)             | рж 📔          |                |                   |                | 貝担割合     | 3割 、 |
| 受結者器号            | 元(花む)                 |           | 十年日日,世日              | чі <u>ж</u> 🗍 |                |                   |                |          |      |
| □ 療養費申請書に番組      | きを印字する 1.             | 座在帝申语者    | ( <u>+</u> +, -, 1±) | ייוית 📙       |                |                   | 反              | ◎ 五 ◎ 女  |      |
| A RECON          |                       |           |                      |               |                |                   |                |          |      |
| ✓ 34-28          |                       |           |                      |               |                | (                 |                |          |      |

### 【※1】受療者情報を開いた際に別の受療者様のデータが表示されている場合

表示されている受療者番号を削除し(抹消ボタンを押さない限りデータ自体は消えません)、 Enterを押すと以下が空欄になり、新規でご登録頂けます。

| 受療者番号*    | 7600                       | 削除     | 余    | 照しない |   | 受療者番号*    | □ 参照しない   |
|-----------|----------------------------|--------|------|------|---|-----------|-----------|
| 受療者名*     | 新宿一郎                       |        | 続柄   | 本人 🗸 |   | 受療者名*     | 続柄 本人 🔻   |
| 受療者名(力ナ)* | シンショクイチロウ                  |        | 負担割合 | 1割 👻 | 7 | 受療者名(力ナ)* | 負担割合 3割 ▼ |
| 生年月日·性別*  | <mark>S13/04/04 📑 7</mark> | 77 歳 🍳 | 男 ⊚女 |      |   | 生年月日・性別*  | <br>男 ◎ 女 |

### 【※2】保険者情報の登録をしていない場合

「受療者情報」画面左上の「保険者登録(F5)」から「保険者情報」画面に移動し、必要事項を 入力の上、「登録」を実行してください。

| <sup>废</sup> 者情報<br>本情報 |                   | 登録日      | _ 更新日 [    |            | 受療者一覧<br>検索項目<br>受療者名(1+) | <b>査録件</b> 数 [ | 58 表示件   | 故 55         |           |                           |                                                                                                    |      |
|-------------------------|-------------------|----------|------------|------------|---------------------------|----------------|----------|--------------|-----------|---------------------------|----------------------------------------------------------------------------------------------------|------|
| · 療害番号*                 | 7700              |          | 1 10       | S BBL JALA | 液保険者名(カナ                  | )              |          | -            |           |                           |                                                                                                    |      |
| ····                    | 木経あかね             |          | 統柄         | 本人 •       | 参照しない受機ま                  | (を含める 三)       | 12       | AD VERY DAY  |           |                           |                                                                                                    |      |
| - 療者名(力士)*              | キミトリアカネ           |          | 角相割分       | 330 -      |                           |                |          | TO PRIMIZE   |           |                           |                                                                                                    |      |
| 年月日•性別*                 | \$47/03/01        |          | Charlen I. | - Cont     |                           |                | .(()) 18 | (5)(53)      |           |                           |                                                                                                    |      |
| 微証情報                    |                   | 🙆 保険者間   | <b>M</b>   |            |                           |                |          |              |           |                           | وملكونهم                                                                                                    | - 83 |
| <b>₩</b> 阿分#            |                   | 0.11-9(5 | 3) 27 7/   | E01        |                           |                |          |              |           |                           |                                                                                                    |      |
| 很快者番号*                  |                   | 100000   | 11 05 17   | 107        |                           |                |          |              |           |                           |                                                                                                    |      |
| (保険者証 記号/著              | 불号×               | 保険者      | 情報         |            |                           |                |          | 保険者一覧        |           |                           |                                                                                                    | -    |
| 保険者名*                   |                   |          |            |            | 道路日                       |                |          | 10 mm (T mm  |           | 這種件故                      | 81 表示件数                                                                                                    | 81   |
| (保険者名(力ナ)*              |                   | 保険者      | 番号*        |            | 保険区分*                     | 後期 •           |          | <b>视</b> 滚道目 |           |                           |                                                                                                    |      |
| 年月日·性別                  |                   | 保険主      | 2.*        | कि स स     | •                         |                |          | 保険区分         |           | <ul> <li>保険者番号</li> </ul> |                                                                                                    |      |
| 格取得年月日                  |                   | PREX 4   |            | (-m-gval   |                           |                |          | 保険者名         |           |                           |                                                                                                    |      |
| 便番号                     | 住所机               | 保険者      | 名(カナ)      |            |                           |                |          |              |           |                           |                                                                                                    |      |
| ·所*                     | 10                | 10       | # 26       |            |                           |                | 29 28    |              |           |                           | (i) the effect                                                                                                    | 221  |
| 所(カナ)*                  |                   |          | 95 KM      |            |                           |                | E M      |              |           |                           | C A AN                                                                                                    | 24   |
| 話番号                     | ×                 |          |            |            |                           |                |          | 保険区分         | 保険者番号     | 保険者名                      | 保険者名(カナ)                                                                                                    |      |
| 医療助成有無(は                | ゆきゅう) 🔲 医療        |          |            |            |                           |                |          | 協会けんぽ        | 011111111 | 全国健康保険協                   |                                                                                                    | -1   |
| 1成区分*                   | - <u>負担者</u>      |          |            |            |                           |                |          | 協会けんぽ        | 01120013  | 全国健康保険協                   |                                                                                                    | =    |
| 论者语号                    | どちらか 量利<br>してください |          |            |            |                           |                |          | 協会けんほ        | 01130012  | 全国睡康保険職                   | and the second                                                                                                    | -1   |
| □ 療養養中部                 | 清書に番号を印字す         |          |            |            |                           |                |          | 協会けんぼ        | 01220011  | 主国 王国國家体験相合               |                                                                                                    | -    |
| (                       |                   |          |            |            |                           |                |          | 同辺           | 01270010  | 主国庭康休院师…<br>仙台市書葉図没所      |                                                                                                    | -    |
| 48.70                   |                   |          |            |            |                           |                |          | 組合           | 06132583  | キャノン健康保険                  |                                                                                                    |      |
| の性別を選択してく               | ださい。              |          |            |            |                           |                |          | 組合           | 06200521  | エゴソン 健康保                  |                                                                                                    |      |
|                         |                   |          |            |            |                           |                |          | 国保           | 060010    | 水戸市役所                     |                                                                                                    |      |
|                         |                   |          |            |            |                           |                |          | 国保           | 083014    | 茨城県医師 国                   |                                                                                                    |      |
|                         |                   |          |            |            |                           |                |          | 国保           | C9001.9   | 宇都宮市                      |                                                                                                    |      |
|                         |                   |          |            |            |                           |                |          | 国保           | 093013    | 全国菌科医師国                   |                                                                                                    |      |
|                         |                   |          |            |            |                           |                |          | 国保           | 183223    | 東京都医師国                    |                                                                                                    | _    |
|                         |                   |          |            |            |                           |                |          | 国保           | 133264    | 中兴建設 国氏                   |                                                                                                    | -    |
|                         |                   |          |            |            |                           |                |          | 国保           | 198109    | 土田建設工学来                   |                                                                                                    | -    |
|                         |                   |          |            |            |                           |                |          | 国保           | 144170    | 福田市西度所<br>橋田市春葉区没市        |                                                                                                    | -    |
|                         |                   |          |            |            |                           |                |          | 国保           | 146035    | 相模原市 南区                   | le contraction de la contraction de la contracti |      |
|                         |                   |          |            |            |                           |                |          |              |           |                           | 🔛 一覧印刷(                                                                                                    | (F6) |
|                         |                   |          |            |            |                           |                |          |              |           |                           |                                                                                                    |      |
|                         |                   | 保険区分     | をリストから遺    | 択してください。   |                           |                |          |              |           |                           |                                                                                                    |      |

月の途中で保険証が変更になった受療者様の申請書を作成したい

月の途中で保険証が変わった受療者様の申請書を作成するには、同月で2枚の申請書を作成して いただきます。

### 1.保険証が切り替わる前の前半部分を作成(1枚目)

①AMMIAS トップ画面から「申請書はりきゅう」または「申請書マッサージ」を開き、該当の 受療者様を選択します。

②「施術期間」に、保険証が切り替わる直前の施術日までを入力します。

### ※施術日の重複にご注意ください

Q3

③その他申請内容を入力し、登録をクリックします。前半部分の申請書データ作成完了です。 ④終了をクリックし閉じます。

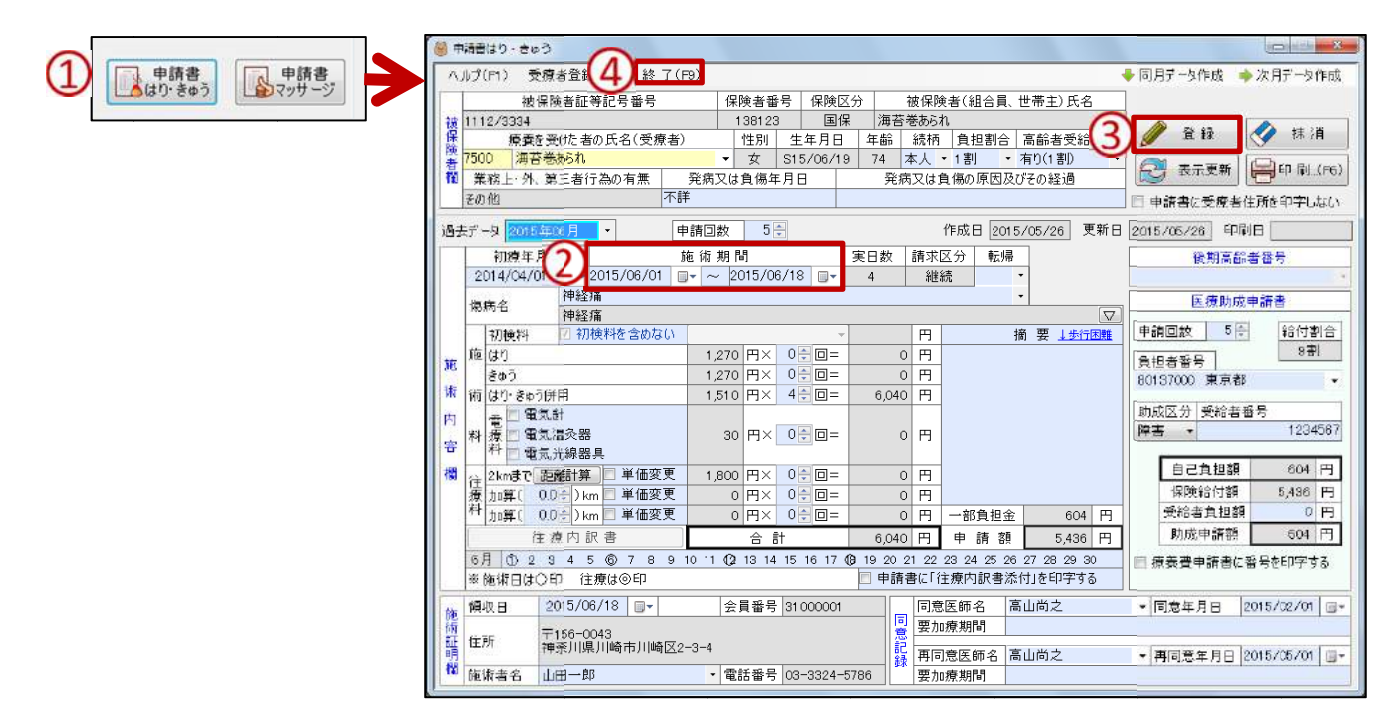

### 2.受療者情報変更

該当受療者様の「受療者情報」画面にて、新しい保険証の情報に変更し、更新を実行してください。

| 基本情報                                                                                                    | 金鉢日                                                                 | _ 更新日                                                                         | 検索項目<br>受療者名(カナ)                                                                                                    | 登録件数 58                                                                                                    | 表示件数 16                                                                                      |          |
|----------------------------------------------------------------------------------------------------|---------------------------------------------------------------------|-------------------------------------------------------------------------------|----------------------------------------------------------------------------------------------------|----------------------------------------------------------------------------------------------------|----------------------------------------------------------------------------------------------|----------|
| 受療者番号*                                                                                                    |                                                                     | □ 参照しない                                                                       | 彼保険者名(カナ)                                                                                                    |                                                                                                    |                                                                                              |          |
| 受療者名*                                                                                                    |                                                                     | 統柄 本人 -                                                                       | 参照しない受療者を含める                                                                                                    | 8                                                                                                    | (Time E)>>                                                                                   |          |
| 受療者名(カナ)=                                                                                                    |                                                                     | 負担割合 3割 •                                                                     |                                                                                                    |                                                                                                    |                                                                                              |          |
| 生年月日·性別#                                                                                                    | ()- ().                                                             | ◎男 ◎女                                                                         |                                                                                                    | 4                                                                                                    | 9 模 兜 F3)                                                                                    |          |
| 保持非常有限                                                                                                    | A friend a friend                                                   |                                                                               | 受療者番号 受療者名                                                                                                    | 受療者名(力ナ                                                                                                    | ) 被保険者名                                                                                      |          |
| 保険区分*                                                                                                    | <ul> <li>高能者受給書</li> </ul>                                          | le •                                                                          | 2700 愛川太郎                                                                                                    | 7787902                                                                                                    | 愛知太郎                                                                                         |          |
| 保険者番号*                                                                                                    | 11                                                                  |                                                                               | 4900 茨木银手                                                                                                    | 10 74 373                                                                                                    | 茨城復于                                                                                         |          |
| 被保険者証 記号/番号                                                                                                    | * /                                                                 |                                                                               | 4901 茨才国大部                                                                                                    | 10/355-000                                                                                                    | 花崎田道                                                                                         |          |
| 彼保険者名*                                                                                                    |                                                                     |                                                                               | 7300                                                                                                    |                                                                                                    |                                                                                              |          |
| 被保険者名(カナ)*                                                                                                    | Í.                                                                  |                                                                               | 3800 \$                                                                                                    | 上口保险                                                                                                    | 証太確証                                                                                         | 刃したがこと書き |
|                                                                                                    |                                                                     |                                                                               |                                                                                                    |                                                                                                    |                                                                                              |          |
| 生年月日·性別                                                                                                    | @- #                                                                | ≥ ●男 ◎ 女                                                                      | 7000                                                                                                    |                                                                                                    | сищ с ищи                                                                                    |          |
| 生年月日,性別<br>資格取得年月日                                                                                                    | []- 有効期                                                             | \$ ●男 ◎女<br>限                                                                 | 7000                                                                                                    |                                                                                                    |                                                                                              |          |
| 生年月日·性別<br>資格取得年月日<br>郵便番号                                                                                                    | □-                                                                  | 2 ● 男 ● 女<br>限<br>請書に住所を印字しない                                                 | 6200<br>7000<br>登                                                                                                    | 録を行っ                                                                                                    | てくださ                                                                                         | さい       |
| 生年月日·性別<br>資格取得年月日<br>郵便番号                                                                                                    | □-<br>-<br>-<br>-<br>-<br>-<br>-<br>-<br>-<br>-<br>-<br>-<br>-<br>- | 2 ● 男 ○ 女<br>限<br>清書に住所を印字しない                                                 | 5900<br>5900                                                                                                    | 録を行っ                                                                                                    | てくださ                                                                                         | さい       |
| 生年月日・性別<br>資格取得年月日<br>郵便番号<br>住所* (<br>住所(カナ)*                                                                                           | □-                                                                  | を ● 男 ○ 女<br>限<br>清書に住所を印字しない                                                 | 0200<br>7000<br>登<br>5900<br>2300 東京本即                                                                                                    | 録を行っ                                                                                                    | てくだる                                                                                         |          |
| 生年月日,性別<br>資格取得年月日<br>郵便繼号<br>住所*<br>位所(力ナ)*<br>電話番号                                                                                     | □- 1<br>□- 有効期<br>生放検索 ■ 申記                                         | 2 ● 男 ○ 女<br>限<br>資書に住所を印字しない                                                 | <u>8200</u><br>7000<br>2300<br>東子本町<br>5500<br>第日王子                                                                                                    | しい (木)<br>録を行っ<br>(パヨックロン)                                                                                                    | の<br>てくだる<br><sup>株所ADD</sup><br>栃田国子                                                        |          |
| 生年月日・性別<br>資格取得年月日<br>郵便番号<br>住所*<br>住所(力ナ)*<br>電話番号                                                                                     |                                                                     | 2 ● 男 ● 女<br>頃<br>清春に住所を印字しない                                                 | <u> </u>                                                                                                    | は<br>録を行っ<br><sup>1/13/70/2</sup>                                                                                                    | のてくだる                                                                                        |          |
| 生年月日・性別<br>資格取得年月日<br>郵便番号<br>住所*<br>住所*<br>電話番号<br>国 医原助成有景(はり)<br>助成区分=                                                                |                                                                     | t ● 男 ○ 女<br>限<br>資券集に住所を印字しない                                                | 2000         かり           7000         登           5900         東京大山市           2300         東京大山市           5500         栃田国子           7500         浦西をあらう           6800         福田男子           6300         北海道衣見 | Gov (本)     Gov (本)     Gov (本)     Gov (本)     Gov (本)     Gov (本)     Gov (本)     Gov (本)     Gov (本)     Gov (本)     Gov (本)     Gov (本)     Gov (本)     Gov (*)     Gov (*) | <ul> <li>         ・・・・・・・・・・・・・・・・・・・・・・・・・・・・・</li></ul>                                    |          |
| 生年月日・住別<br>資格取得年月日<br>郵便編号<br>住所・<br>住所・<br>電話感号<br>回 医療助成有無(はり)<br>助成区分号<br>学い語書号                                                       |                                                                     | 2 ● 男 ● 女<br>限<br>資費に住所を印字しない<br>*                                            | 3200         第7           7000         登           5900         第7500           5900         第7500           5900         第6805           6600         福岡南子           6300         北海道太虎                              | は<br>な<br>を<br>行っ                                                                                                    | てくださ                                                                                         |          |
| 生年月日・性別<br>資格取得年月日<br>郵便整号<br>住所:-<br>電話番号<br>-<br>医原助成有無(はり)<br>助応反(5)=<br>受けあ番号<br>-<br>一<br>一<br>一<br>一<br>一<br>一<br>一<br>一<br>一<br>一 |                                                                     | 2 多男 ○女<br>(現)<br>(現)<br>(現)<br>(現)<br>(現)<br>(現)<br>(現)<br>(現)<br>(現)<br>(現) | 7000<br>5900<br>2300<br>第4本人的<br>5500<br>第500<br>第日巻手<br>5500<br>福岡男子<br>6500<br>北海道太郎                                                                                                    | 録を行っ<br><sup>1743/202</sup><br><sup>1790/23</sup><br><sup>1990/23</sup><br><sup>1990/23</sup><br><sup>2047/29</sup>                                                                                                    | <ul> <li>てくだる</li> <li>ボホヘロ<br/>栃田国子</li> <li>海苦を勢られ</li> <li>福岡博子</li> <li>北海道太郎</li> </ul> |          |

### 3.保険証が切り替わった後の後半部分を作成(2枚目)

①保険証変更前の「申請書作成」画面を表示し「同月データ作成」を実行します。

②変更した保険証情報が同月データに反映されているか確認します。

③施術期間を、保険証切り替え後の最初の施術日からその月の最終施術日に設定します。

※施術日の重複にご注意ください

④摘要欄に前保険証情報を入力します。

### ※例:本年6月18日迄

世田谷区

#### 被保険者証 1112-3334

⑤その他申請内容を入力し、登録をクリックします。後半部分の申請書データ作成完了です。

### ※受療者情報変更後、変更前の申請書作成画面で、「表示更新」を実行すると、変更後の 保険証データに上書きされますのでご注意ください

| -                                       | 構成り・さゅう                                                                                                    |                                                                                                    |                                                                                                    | 0                                                                                                    |                                                                                                    |                                                                                                    |
|-----------------------------------------|----------------------------------------------------------------------------------------------------|----------------------------------------------------------------------------------------------------|----------------------------------------------------------------------------------------------------|----------------------------------------------------------------------------------------------------|----------------------------------------------------------------------------------------------------|----------------------------------------------------------------------------------------------------|
| 11/1                                    | プ(F1) 受療者登録(F7) 終了                                                                                                    | (F9)                                                                                                    |                                                                                                    | (1)                                                                                                    | 😓 同月データ作成 🎍 次月データ作成                                                                                                    |                                                                                                    |
|                                         | 被保険者証等記号番号                                                                                                    | 保険者番号 保険                                                                                                    | 区分 彼保陕者(組                                                                                                    | 合員、世帝主) 氏名                                                                                                    |                                                                                                    |                                                                                                    |
| 被1                                      | 112/3334<br>療養を受けた者の氏名(受療)                                                                                                    | 136123 国<br>首) 性別 生年月E                                                                                                    | 係   湖台巻あられ<br>- 年齢 続柄 負担                                                                                                    | 割合「高能者受給有無                                                                                                    | 🥖 登録 🏼 🏈 抹消                                                                                                    | 🐣 同月データ作成                                                                                                    |
| 夏 7                                     | 500 海苔巻あられ                                                                                                    | • 女 S15/06/1                                                                                                    | 9 74 本人・1割                                                                                                    | ・有り(1割)・                                                                                                    | 🚰 表示更新 🖴 印刷 (P                                                                                                    | 1 37 37 5 11 100                                                                                                    |
| 1                                       | 業務上・外、第三者行為の有無<br>この第 7                                                                                                    | 発病又は負傷年月日<br><詳                                                                                                    | 発病又は負傷の原                                                                                                    | 原因及びその経過                                                                                                    |                                                                                                    |                                                                                                    |
| 1.15                                    |                                                                                                    |                                                                                                    | (http:                                                                                                    | DOLE ME MO                                                                                                    | 日 中語者に文成者注加を中于しない                                                                                                    | 1                                                                                                    |
|                                         | 1 毎年日日                                                                                                    | APRICIAL ST                                                                                                    | TFIGO<br>第日数 博士区会                                                                                                    | 2015705726 文相日<br>第74篇                                                                                                    | 2015705726 474915                                                                                                    |                                                                                                    |
|                                         | 2014/04/01                                                                                                    | · ~ 2015/06/18 ···                                                                                                    | 4 継続                                                                                                    | *                                                                                                    | EX, IVE IN COMPANY OF A                                                                                                    |                                                                                                    |
| 1                                       | 偏病名 神経痛                                                                                                    |                                                                                                    |                                                                                                    | •                                                                                                    | 医療助成申請書                                                                                                    |                                                                                                    |
|                                         | 初後料 引初後料を含めない                                                                                                    |                                                                                                    | - 円                                                                                                    | 摘要⊥ <u>步行回戦</u>                                                                                                    | 申請回数 5 - 給付割合                                                                                                    |                                                                                                    |
| se s                                    | 施はり                                                                                                    | 1,270 円× 0÷回=                                                                                                    | 0 円                                                                                                    |                                                                                                    | 負担者番号 9割                                                                                                    |                                                                                                    |
| ifi                                     | きゆつ<br>版 はり・きゅう併用                                                                                                    | 1270 円× 0-回=<br>1510 円× 4÷回=                                                                                                    | 6.040 円                                                                                                    |                                                                                                    | 80137000 東京都 •                                                                                                    |                                                                                                    |
| 内                                       | 電 🖺 電気計                                                                                                    |                                                                                                    |                                                                                                    |                                                                                                    | 助成区分 受給者番号                                                                                                    |                                                                                                    |
| *                                       | 料 療 🗖 電気温灸器<br>料 両 電気光線器車                                                                                                    | 30 円× 0÷回=                                                                                                    | 0 円                                                                                                    |                                                                                                    | [厚香 · 1234367                                                                                                    |                                                                                                    |
| 4                                       | 1 2kmまで 距離計算 単価変更                                                                                                    | 1,800 円× 0 0 ==                                                                                                    | 0円                                                                                                    |                                                                                                    | 自己負担額 604 円                                                                                                    |                                                                                                    |
| 1                                       | 療加算(00字)km 単倍変更                                                                                                    | 0 円× 0÷回=                                                                                                    | 0円                                                                                                    | 10 m                                                                                                    | 保険給付額 5,436 円<br>受給者負担額 0 円                                                                                                    |                                                                                                    |
|                                         | 往渡内訳書                                                                                                    | 승 차                                                                                                    | 6.040 円 # #                                                                                                    | 11世立 004 P3<br>第28 5436 円                                                                                                    | 助成申請額 604 円                                                                                                    |                                                                                                    |
| l þ                                     | 6月 ① 2 3 4 5 ⑥ 7 8 5                                                                                                    | 10 11 1 13 14 15 16 17                                                                                                    | 19 20 21 22 28 24                                                                                                    | 25 26 27 28 29 30                                                                                                    | ■ 療養費申請書に番号を印字する                                                                                                    |                                                                                                    |
|                                         | ※施術日は〇印 往療は③印                                                                                                    |                                                                                                    | □ 申請書に「住焼内部                                                                                                    | 民書添付」を印字する                                                                                                    |                                                                                                    |                                                                                                    |
| 龍                                       | 顧収日 2015/06/18 □-                                                                                                    | 会員番号  3100000                                                                                                    | 同意医師名<br>同意医師名                                                                                                    | 高山尚之                                                                                                    | • 同意年月日  2015/02/01   □+                                                                                                    |                                                                                                    |
| ALL t                                   | 住所 〒156-0043<br>神奈川県川崎市川崎区                                                                                                    | [2-3-4                                                                                                    |                                                                                                    | 「「高山曲之                                                                                                    |                                                                                                    |                                                                                                    |
| 12                                      | 施领者名 山田一郎                                                                                                    | • 電話番号 03-3324-                                                                                                    | -5786 静 要加療期間                                                                                                    |                                                                                                    | · 1490/8478 [2013/03/01] []*                                                                                                    |                                                                                                    |
|                                         |                                                                                                    |                                                                                                    |                                                                                                    |                                                                                                    |                                                                                                    |                                                                                                    |
| 🙆                                       | 『請書はり・きゅう                                                                                                    |                                                                                                    |                                                                                                    |                                                                                                    |                                                                                                    |                                                                                                    |
|                                         | ルプ(F1) 受療者登録(F                                                                                                    | -7) 終了(F9)                                                                                                    |                                                                                                    |                                                                                                    |                                                                                                    | ◆ 同月データ作成 🔶 次月データ作成                                                                                                    |
|                                         |                                                                                                    |                                                                                                    | 2除老我是 保険[                                                                                                    | 又分 如保除                                                                                                    | ·老(組合員 卅二二)氏名                                                                                                    |                                                                                                    |
| 3                                       | /98765432                                                                                                    |                                                                                                    | 9131123 後                                                                                                    | 四方 一 岡本侯                                                                                                    |                                                                                                    |                                                                                                    |
| 2                                       | 療養を受けた者の」                                                                                                    | <br>氏名(受療者)                                                                                                    | 性別 生年月E                                                                                                    | 日 年齢 続柄                                                                                                    | ·<br>  負担割合  高齢者受給有                                                                                                    | 🕽 🌽 👌 🐼 👘 👘                                                                                                    |
| 一一一一一一一一一一一一一一一一一一一一一一一一一一一一一一一一一一一一一一一 | 7500 海苔巻あられ                                                                                                    | •                                                                                                    | 女 S15/06/1                                                                                                    | 9 75 本人 •                                                                                                    | 1割 -                                                                                                    |                                                                                                    |
| 欄                                       | 풀动 시 학 가 가 가 가 가 가 가 가 가 가 가 가 가 가 가 가 가 가                                                                                                    | の七年 死疾力と                                                                                                    | + 角傷年日日                                                                                                    | 発病又は負                                                                                                    | 夏傷の原因及びその経過                                                                                                    | 🔁 衣示史和   🚔 다 刷(F0)                                                                                                    |
|                                         | 耒務上,21、第二者17条                                                                                                    | 301 1 元 内又に                                                                                                    |                                                                                                    | 201112000                                                                                                    |                                                                                                    |                                                                                                    |
|                                         | - 未祝上・クト、弟二者(7点<br>その他                                                                                                    |                                                                                                    |                                                                                                    | 76747C107                                                                                                    |                                                                                                    | 申請書に受療者住所を印字しない                                                                                                    |
| <br>過z                                  | 未務上・外、第二者け点<br>その他<br>去データ 2015年06月 ・                                                                                                    |                                                                                                    | 5                                                                                                    | 1                                                                                                    | 作成日 2015/05/27 更新                                                                                                    | <ul> <li>■ 申請書に受療者住所を印字しない</li> <li>■ 2015/C9/24</li> <li>印刷日</li> </ul>                                                                                                    |
| 過 <sub>三</sub>                          | 未務上・外、第二者付点<br>その他<br>去データ 2015年06月 ・<br>初療年日                                                                                                    | 3001 無<br>不詳<br>・<br>・<br>・<br>・<br>・<br>・<br>・<br>・<br>・<br>・<br>・<br>・<br>・                                                                                                    | 5                                                                                                    | (主日教 )諸次()                                                                                                    | 作成日 2015/05/27 更新<br>区分 転場                                                                                                    | <ul> <li>申請書に受療者住所を印字しない</li> <li>2015/09/24 印刷日</li> <li>後期高齢者毎日</li> </ul>                                                                                                    |
| 過 <sub>五</sub>                          | 来務上・外、第二者17点<br>その他                                                                                                    | が<br>インボン<br>が<br>が<br>が<br>が<br>が<br>が<br>が<br>が<br>が<br>が<br>が<br>が<br>が<br>が<br>が<br>が<br>が<br>が                                                                                                    | 5<br>5<br>間<br>2015/06/30                                                                                                    | 1<br>実日数 請求<br>3 継                                                                                                    | 作成日 2015/05/27 更新<br>区分 転帰<br>荒 ·                                                                                                    | <ul> <li>申請書に受療者住所を印字しない</li> <li>2015/09/24 印刷日</li> <li>後期高齢者番号</li> </ul>                                                                                                    |
| 過<br>這<br>一                             | ★務上・外、第三者IT会<br>その他 との15年06月 初度年月 2014/04/01 2014/04/01 律経痛                                                                                                    | 2011年第二月<br>一<br>一<br>年<br>清<br>一<br>年<br>清<br>回<br>数<br>作<br>第<br>-<br>-<br>-<br>-<br>-<br>-<br>-<br>-<br>-<br>-<br>-<br>-<br>-                                                                                                    | 5☆<br>問<br>2015/06/30 □•                                                                                                    | 実日数         請求[2]           3         継編                                                                                                    | 作成日 2015/05/27 更新<br>区分 転帰<br>た v                                                                                                    | <ul> <li>申請書に受療者住所を印字しない</li> <li>2015/09/24 印刷日</li> <li>後期高齢者番号</li> <li></li> <li>正確的成由請書     </li> </ul>                                                                                                    |
| 過<br>這<br>一                             | *務上・外、第三者IT会<br>その他 おデータ 2015年06月 初原年月 32014/04/01 2014/04/01 福病名 神経痛                                                                                                    | 200 有点<br>元詳<br>· ] 申請回数<br>施術期<br>15/06/20 □▼ ~ 2                                                                                                    | 5 - 5                                                                                                    | 実日数     請求D       3     継編                                                                                                    | 作成日 2015/05/27 更新<br>3分 転帰<br>売 ・<br>▼                                                                                                    | <ul> <li>■ 申請書に受療者住所を印字しない</li> <li>■ 2015/09/24 印刷日</li> <li>● 後期高齢者番号</li> <li>● 医療助成申請書</li> <li>● ● ● ● ● ● ● ● ● ● ● ● ● ● ● ● ● ● ●</li></ul>                                                                                                    |
| 過z                                      | *務上・外、第三者IT会<br>その他 2015年06月 初原年月 32014/04/01 2014/04/01 福病名 神経痛 初検料 2 初検料 2 初検料                                                                                                    | 300 有無<br>不詳<br>·<br>·<br>·<br>·<br>·<br>·<br>·<br>申請回数<br>施術期<br>·<br>·<br>·<br>·<br>·<br>·<br>·<br>·<br>·<br>·                                                                                                    | 5 A                                                                                                    | 実日数         請求図           3         継編                                                                                                    | 作成日 2015/05/27 更新<br>3分 転帰<br>売 ・<br>-<br>摘 要 <u>↓歩行困難</u>                                                                                                    | <ul> <li>申請書に受療者住所を印字しない</li> <li>2015/09/24 印刷日</li> <li>後期高齢者番号</li> <li>後期高齢者番号</li> <li>医療助成申請書</li> <li>申請回数 5 テ 給付割合</li> </ul>                                                                                                    |
| 通<br>通<br>節                             | *務上・外、第三者IT会<br>その他 2015年06月 初原年月 32014/04/01 2014/04/01 福病名 初検料 初検料 2 初検料 2 初検科                                                                                                    | 2017点<br>元詳<br>・<br>・<br>・<br>・<br>・<br>・<br>・<br>・<br>・<br>・<br>・<br>・<br>・                                                                                                    | 5 ★<br>10 円× 0 ★ 0 =                                                                                                    | 実日数         請求図           3         継編                                                                                                    | 作成日 2015/05/27 更新<br>至分 転帰<br>売 ・<br>・<br>摘 要 <u>↓歩行困難</u><br>本年6月18日迄<br>世田谷区                                                                                                    | <ul> <li>申請書に受療者住所を印字しない</li> <li>2015/09/24 印刷日</li> <li>後期高齢者番号</li> <li>後期高齢者番号</li> <li></li> <li>医療助成申請書     <li>申請回数 5 テ 給付割合<br/>9割     <li>自担老番号     </li> </li></li></ul>                                                                                                    |
| 通<br>通<br>施                             | *務上・外、第三者IT会<br>その他 2015年06月 初原年月 32014/04/01 2014/04/01 福病名 初検料 初検料 初検料 2 初検料 2 初検科                                                                                                    | 300 有無<br>一<br>一<br>年請回数<br>施 術 期<br>15/06/20 □・ ~<br>彩を含めない<br>1.27<br>1.27                                                                                                    | 5<br>5<br>2015/06/30<br>0 H× 0 0 E=<br>0 H× 0 E=<br>0 H× 0 E=                                                                                                    | 実日数     請求図       3     継編       0     円                                                                                                    | 作成日 2015/05/27 更新<br>至分 転帰<br>九 · ·<br>満 要 ↓歩行困難<br>本年6月18日迄<br>世田谷区<br>波保険者証1112-3334                                                                                                    | <ul> <li>申請書に受療者住所を印字しない</li> <li>2015/09/24 印刷日</li> <li>後期高齢者番号</li> <li>後期高齢者番号</li> <li></li> <li></li> <li< td=""></li<></ul> |
| 通 <sub>2</sub><br>施<br>術                | *務上・外、第三者11会<br>その他 その他 2015年06月 初療年月 2014/04/01 2014/04/01 福病名 初検料 初検料 初検料 初検料 初検料 2 初検科 第 (はり) きゅう併用 (はり) きゅう併用                                                                                                    | 2017点<br>元詳<br>・<br>・<br>・<br>・<br>・<br>・<br>・<br>・<br>・<br>・<br>・<br>・<br>・                                                                                                    | 5 ★<br>M<br>2015/06/30 •<br>0 H× 0 ↓ 0 =<br>0 H× 0 ↓ 0 =<br>0 H× 3 ↓ 0 =                                                                                                    | 実日数         請求図           3         継編           0         円           4,530         円                                                                                                    | 作成日 2015/05/27 更新<br>至分 転帰<br>九 ・<br>前 要 ↓歩行困難<br>本年6月18日迄<br>世田谷区<br>废保険者証1112-3334                                                                                                    | <ul> <li>申請書に受療者住所を印字しない</li> <li>2015/09/24 印刷日</li> <li>後期高齢者番号</li> <li>後期高齢者番号</li> <li></li> <li></li> <li< td=""></li<></ul> |
| 通2 施 術 内                                | *務上・外、第三者IT会<br>その他 2015年06月 初療年月 32014/04/01 201 2014/04/01 1201 第二 初検料 初検料 2 初検料 2 初検料 2 初検料 2 初検料 2 初検料 2 初検料 2 初検料 2 初検料 2 前検料 2 前検料 2 前検料 2 前検 2 前検 2 前検 3 前検 3 前ស 3 前ស 3 前ស< | 300 有無<br>・<br>・<br>・<br>・<br>・<br>・<br>・<br>・<br>・<br>・<br>・<br>・<br>・                                                                                                    | 5 ÷<br>6<br>2015/06/30 •<br>0 H× 0 ÷ D=<br>0 H× 0 ÷ D=<br>0 H× 3 ÷ D=                                                                                                    | 実日数<br>3 継維<br>0 円<br>4,530 円                                                                                                    | 作成日 2015/05/27 更新<br>至分 転帰<br>九 ・<br>「<br>摘 要 <u>↓歩行困難</u><br>本年6月18日这<br>世田谷区<br>遗保険者証1112-3334                                                                                                    | <ul> <li>申請書に受療者住所を印字しない</li> <li>2015/09/24 印刷日</li> <li>後期高齢者番号</li> <li>後期高齢者番号</li> <li>医療助成申請書</li> <li>申請回数 5 ☆ 給付割合<br/>9割</li> <li>80137000東京都 ・</li> <li>助成区分 受給者番号</li> <li>随業 ・ 1224567</li> </ul>                                                                                                    |
|                                         | *務上・外、第三者IT会<br>その他 その他 2015年06月 初原年月 32014/04/01 2014/04/01 2014/04/01 2014/04/01 2014 2014 201        | 307有無<br>・<br>・<br>・<br>・<br>・<br>・<br>・<br>・<br>・<br>・<br>・<br>・<br>・                                                                                                    | 5 ÷<br>1<br>2015/06/30 •<br>0 H× 0 ÷ 0 =<br>0 H× 0 ÷ 0 =<br>0 H× 0 ÷ 0 =<br>0 H× 0 ÷ 0 =<br>0 H× 0 ÷ 0 =                                                                                                    | 実日数<br>3<br>縦縦<br>0<br>円<br>4,530<br>円<br>0<br>円                                                                                                    | 作成日 2015/05/27 更新<br>至分 転帰<br>九 、<br>本<br>第 要 <u>1歩行困難</u><br>本年6月18日迄<br>世田谷区<br>渡保険者証1112-3334                                                                                                    | <ul> <li>申請書に受療者住所を印字しない</li> <li>2015/C9/24 印刷日</li> <li>後期高齢者番号</li> <li>後期高齢者番号</li> <li>医療助成申請書</li> <li>申請回数 5 ☆ 給付割合<br/>9割</li> <li>80137000 東京都</li> <li>助成区分 受給者番号</li> <li>[234567]</li> </ul>                                                                                                    |
| 通2 施術内容欄                                | **務上・外、第三者IT会<br>その他 その他 2015年06月 初原年月 32014/04/01 2014/04/01 2014/04/01 2014/04/01 2014/04/01 2014/04/01 2014/04/01 2014/04/01 2014/04/01 2014/04/01 2015年06月 10000000 1000000 1000000 1000000 1000000 100000 100000 100000 100000 100000 100000 100000 100000 100000 100000 100000 100000 100000 100000 100000 100000 100000 100000 100000 100000 100000 100000 100000 100000 100000 100000 100000 100000 100000 100000 100000 100000 100000 100000 100000 100000 100000 100000 100000 100000 1000000 1000000 1000000 10000000 10000000                                                                                                    | 2011年版<br>元詳<br>・<br>・<br>・<br>・<br>・<br>・<br>・<br>・<br>・<br>・<br>・<br>・<br>・                                                                                                    | 5                                                                                                    | 実日数<br>3<br>縦縦<br>0<br>円<br>4,530<br>円<br>0<br>円                                                                                                    | 作成日 2015/05/27 更新<br>至分 転帰<br>九 、<br>本<br>「<br>摘 要 <u>↓歩行困難</u><br>本年6月18日这<br>世田谷区<br>波保険者証1112-3334                                                                                                    | <ul> <li>申請書に受療者住所を印字しな()</li> <li>2015/(9/24 印刷日</li> <li>後期高齢者番号</li> <li>後期高齢者番号</li> <li>医療助成申請書</li> <li>申請回数 5 ⊕ 給付割合<br/>9割</li> <li>80137000東京都</li> <li>助成区分 受給者番号</li> <li>障害 &lt; 1234567</li> <li>自己負担額 453 円</li> </ul>                                                                                                    |
|                                         | *務正・外、第三者IT会       その他       お売年月       2014/04/01       2014/04/01       御藤年月       2014/04/01       御藤名       神経痛       初検料       初検料       御後料       電気計       料     電気温灸器       科       電気温灸器       科       電気温灸器       社内: 金車う       (はり: きゅう       (はり: きゅう       (はり: きゅう       (はり: きゅう       (はり: きゅう       (はり: きゅう       電気       2(細毒で) 距離計算       (注)       (日)       (日)                                                                                                    | ジノ有無<br>・<br>・ | 5                                                                                                    | 実日数<br>3<br>縦縦<br>0<br>円<br>4,530<br>円<br>0<br>円<br>0<br>円<br>0<br>円                                                                                                    | 作成日 2015/05/27 更新<br>至分 転帰<br>九 ·<br>小<br>漸 要 <u>↓歩行困難</u><br>本年6月18日迄<br>世田谷区<br>废保険者証1112-3334                                                                                                    | <ul> <li>申請書に受療者住所を印字しな()</li> <li>2015/(9/24 印刷日</li> <li>後期高齢者番号</li> <li>後期高齢者番号</li> <li>医療助成申請書</li> <li>申請回数 5 ⊕ 給付割合<br/>9割</li> <li>80137000東京都</li> <li>助成区分 受給者番号</li> <li>降害 &lt; 1234567</li> <li>自己負担額 453 円<br/>保険給付額 4077 円</li> </ul>                                                                                                    |
| □ 過豆 施術内容欄                              | **務上・外、第三者IT会       その他       初療年月       2014/04/01       2014/04/01       御藤痛名       神経痛       初検料       初検料       御後料       電気計       料       電気計       料       電気       201       201       201       201       201       201       201       201       第       電気       21       21       21       21       21       21       21       21       21       201       201       201       201       201       201       201       201       201       201       201       201       201       21       21       21       21       21       21       21       21       21       21       21       21       21       21       21       21       21                                                                                                    | ジノ有無<br>・<br>・<br>・<br>・<br>・<br>「<br>「<br>「<br>「<br>「<br>「<br>「<br>、<br>、                                         | 5 ÷<br>1<br>5 ÷<br>1<br>2015/06/30 →<br>0 H× 0 ÷ 0 =<br>0 H× 0 ÷ 0 =<br>0 H× 0 ÷ 0 ÷ 0 =<br>0 H× 0 ÷ 0 ÷ 0 =<br>0 H× 0 ÷ 0 =<br>0 H× 0 ÷ 0 ÷ 0 =<br>0 H× 0 ÷ 0 ÷ 0 =<br>0 H× 0 ÷ 0 =<br>0 H× 0 ÷ 0 =<br>0 H× 0 ÷ 0 =<br>0                                                                                                    | 実日数<br>3<br>縦戦<br>3<br>4<br>530<br>円<br>4,530<br>円<br>0<br>円<br>0<br>円<br>0<br>円<br>0<br>円<br>0<br>円<br>0<br>円<br>0<br>円<br>0<br>円<br>0<br>円<br>0<br>円<br>0<br>円<br>0<br>円<br>0<br>円<br>0<br>円<br>0<br>円<br>0<br>0<br>円<br>0<br>0<br>円<br>0<br>0<br>0<br>0<br>0<br>0<br>0<br>0<br>0<br>0<br>0<br>0<br>0                                                                                                    | 作成日 2015/05/27 更新<br>至分 転帰<br>九<br>・<br>「<br>摘 要 <u>↓歩行困難</u><br>本年6月18日这<br>世田谷区<br>波保険者証1112-3334                                                                                                    | <ul> <li>申請書に受療者住所を印字しない</li> <li>2015/09/24 印刷日</li> <li>後期高齢者番号</li> <li>後期高齢者番号</li> <li>医療助成申請書</li> <li>申請回数 5 会 給付割合<br/>9割</li> <li>負担老番号</li> <li>80137000東京都 ・</li> <li>助成区分 受給者番号</li> <li>降害 ・ 1234567</li> <li>自己負担額 453 円<br/>保険給付額 4,077 円<br/>受給者負担額 0 円</li> </ul>                                                                                                    |
| 通过 通过 施術内容欄                             | **務上・外、第三者IT会       その他       初療年月       2014/04/01       2014/04/01       201       協病名       神経痛       初検料       初検料       電気計       料       電気       料       電気       22       214,04/01       201       第       1       1       1       1       1       1       1       2       2       2       2       1       1       1       1       1       1       2       2       2       2       2       2       2       2       2       2       2       2       2       2       2       2       2       2       2       2       2       2       2       2       2       2       2       2       2       2                                                                                                    | ジノ有無<br>・<br>・ | 5<br>5<br>5<br>2015/06/30<br>0 H× 0 ÷ E=<br>0 H× 0 ÷ E=<br>0                                                                                                    | 実日数<br>3<br>維維<br>0<br>円<br>4,530<br>円<br>0<br>円<br>0<br>円<br>0<br>円<br>0<br>円<br>0<br>円<br>0<br>円<br>0<br>円<br>0<br>円<br>0<br>円<br>0<br>円<br>0<br>円<br>0<br>円<br>0<br>円<br>0<br>円<br>0<br>円<br>0<br>円<br>0<br>円<br>0<br>円<br>0<br>0<br>円<br>0<br>0<br>円<br>0<br>0<br>円<br>0<br>0<br>円<br>0<br>0<br>0<br>0<br>0<br>0<br>0<br>0<br>0<br>0<br>0<br>0<br>0                                                                                                    | 作成日 2015/05/27 更新<br>至分 転帰<br>九 ・<br>本年6月18日这<br>世田谷区<br>波保険者証1112-3334                                                                                                    | <ul> <li>申請書に受療者住所を印字しな()</li> <li>2015/(9/24 印刷日</li> <li>後期高齢者番号</li> <li>後期高齢者番号</li> <li>医療助成申請書</li> <li>申請回数 5 会 給付割合<br/>9割</li> <li>負担老番号</li> <li>80137000東京都 ・</li> <li>助成区分 受給者番号</li> <li>障害 ・ 1234567</li> <li>自己負担額 453 円<br/>保険給付額 4,077 円<br/>受給者負担額 0 円<br/>助成申請額 453 円</li> </ul>                                                                                                    |
|                                         | **務上・外、第三者IT会       その他       初療年月       2014/04/01       2014/04/01       御藤名       神経痛       初検料       初検料       初検料       御後料       電気計       料       電気計       料       電気       和詳(000)       201年       加算(000)       100)       100)       100)       100)       100)       100)       100)       100)       100)       100)       1000       1000       1000                                                                                                    |                                                                                                    | 5<br>5<br>5<br>2015/06/30 →<br>0 H× 0 ÷ D=<br>0 H× 0 ÷ D=<br>0                                                                                                    | 実日数<br>3<br>縦<br>3<br>縦<br>4<br>530<br>円<br>4,530<br>円<br>0<br>円<br>0<br>円<br>0<br>円<br>0<br>円<br>0<br>円<br>0<br>円<br>0<br>円<br>0<br>円<br>0<br>円<br>1<br>0<br>0<br>円<br>1<br>1<br>1<br>1<br>1<br>1<br>1<br>1<br>1<br>1<br>1<br>1<br>1                                                                                                    | 作成日 2015/05/27 更新<br>至分 転帰<br>九<br>・<br>「<br>前 要 <u>」步行同難</u><br>本年6月18日这<br>世田谷区<br>波保険者証1112-3334                                                                                                    | <ul> <li>申請書に受療者住所を印字しな()</li> <li>2015/(9/24 印刷日</li> <li>後期高齢者番号</li> <li>後期高齢者番号</li> <li>医療助成申請書</li> <li>申請回数 5</li></ul>                                                                                                    |
| 道灵 施術内容欄                                | **務正・外、第三者IT会       その他       その他       初療年月       2014/04/01       2014/04/01       御藤名       神経痛       初検料       初検料       初検料       電気計       料       電気計       料       電気       計算       加算(000)       1mm       1mm    <                                                                                                    |                                                                                                    | 5 ±         15/06/30         0         0         0         0         0         0         0         0         0         0         0         0         0         0         0         0         0         0         0         0         0         0         0         0         0         0         0         0         0         0         0         0         0         0         0         0         0         0         0         0         0         0         0         0         0         0         0         0         0         0         0         0         0         0                                                                                                             | 実日数                                                                                                    | 作成日 2015/05/27 更新<br>至分 転帰<br>九 ・<br>本年6月18日这<br>世田谷区<br>波保険者証1112-3334<br>中 請 額 4,077 円<br>23 24 億 26 27 28 29 億<br>三濟内訳書添付1860字支 五                                                                                                    | <ul> <li>申請書に受療者住所を印字しない</li> <li>2015/09/24 印刷日</li> <li>後期高齢者番号</li> <li>医療助成申請書</li> <li>申請回数 5 ☆ 給付割合<br/>9割</li> <li>自担老番号</li> <li>80137000東京都 ・</li> <li>助成区分 受給者番号</li> <li>単高し234567</li> <li>自己負担額 453 円</li> <li>保険給付額 4,077 円</li> <li>受給者負担額 0 円</li> <li>助成申請額 453 円</li> <li>療養費申請書に番号を印字する</li> </ul>                                                                                                    |
| 施術内容欄                                   | **務上・外、第三者IT会       その他       初療年月       2014/04/01       2014/04/01       御藤名       神経痛       初検料       初検料       御後料       電気計       料       電気計       料       電気計       料       電気       計算       加算(00)       沙部       一       12345       6月       12345                                                                                                    |                                                                                                    | 5 ★         M         2015/06/30         0         0         0         0         0         0         0         0         0         0         0         0         0         0         0         0         0         0         0         0         0         0         0         0         0         0         0         0         0         0         0         0         0         0         0         0         0         0         0         0         0         0         0         0         0         0         0         0         0         0         0         0         0 <t< td=""><td>実日数<br/>3<br/>縦<br/>3<br/>縦<br/>4,530<br/>円<br/>4,530<br/>円<br/>0<br/>円<br/>0<br/>円<br/>0<br/>円<br/>0<br/>円<br/>0<br/>円<br/>0<br/>円<br/>0<br/>円<br/>0<br/>円<br/>0<br/>円<br/>18<br/>19<br/>②<br/>21<br/>22<br/>12<br/>12<br/>15<br/>15<br/>15<br/>15<br/>15<br/>15<br/>15<br/>15<br/>15<br/>15</td><td>作成日 2015/05/27 更新<br/>至分 転帰<br/>九 • • • • • • • • • • • • • • • • • • •</td><td><ul> <li>申請書に受療者住所を印字しない</li> <li>2015/(9/24 印刷日</li> <li>後期高齢者番号</li> <li>後期高齢者番号</li> <li>医療助成申請書</li> <li>申請回数 5  第</li> <li>給付割合</li> <li>9割</li> <li>自担老番号</li> <li>80137000東京都 ・</li> <li>助成区分 受給者番号</li> <li>障害 ・ 1234567</li> <li>自己負担額 453 円</li> <li>妥除給付額 4,077 円</li> <li>受給者負担額 0 円</li> <li>助成申請額 453 円</li> <li>療養費申請書に番号を印字する</li> </ul></td></t<>                                                                                                    | 実日数<br>3<br>縦<br>3<br>縦<br>4,530<br>円<br>4,530<br>円<br>0<br>円<br>0<br>円<br>0<br>円<br>0<br>円<br>0<br>円<br>0<br>円<br>0<br>円<br>0<br>円<br>0<br>円<br>18<br>19<br>②<br>21<br>22<br>12<br>12<br>15<br>15<br>15<br>15<br>15<br>15<br>15<br>15<br>15<br>15                                                                                                    | 作成日 2015/05/27 更新<br>至分 転帰<br>九 • • • • • • • • • • • • • • • • • • •                                                                                                    | <ul> <li>申請書に受療者住所を印字しない</li> <li>2015/(9/24 印刷日</li> <li>後期高齢者番号</li> <li>後期高齢者番号</li> <li>医療助成申請書</li> <li>申請回数 5  第</li> <li>給付割合</li> <li>9割</li> <li>自担老番号</li> <li>80137000東京都 ・</li> <li>助成区分 受給者番号</li> <li>障害 ・ 1234567</li> <li>自己負担額 453 円</li> <li>妥除給付額 4,077 円</li> <li>受給者負担額 0 円</li> <li>助成申請額 453 円</li> <li>療養費申請書に番号を印字する</li> </ul>                                                                                                    |
| 通过 施術内容欄 施                              | **務上・外、第三者IT会       その他       その他       初療年月       2014/04/01       201       御藤名       神経痛       初検料       初検料       初検料       電気計       料       電気計       料       電気計       料       電気       計算       加算(000)       小師       注療内訳       12345       第       6月       12345       12345       12345       12345                                                                                                    |                                                                                                    | 5<br>●<br>5<br>●<br>0<br>0<br>0<br>0<br>0<br>0<br>0<br>0<br>0<br>0<br>0<br>0<br>0                                                                                                    | 実日数<br>3<br>継<br>4,530<br>円<br>4,530<br>円<br>0<br>円<br>0<br>円<br>0<br>円<br>0<br>円<br>0<br>円<br>0<br>円<br>0<br>円<br>0<br>円<br>0<br>円<br>0<br>円<br>0<br>円<br>0<br>円<br>0<br>円<br>0<br>円<br>0<br>円<br>0<br>円<br>0<br>円<br>0<br>円<br>0<br>円<br>0<br>円<br>0<br>円<br>0<br>円<br>0<br>0<br>円<br>0<br>0<br>円<br>0<br>0<br>円<br>0<br>0<br>円<br>0<br>0<br>円<br>0<br>0<br>円<br>0<br>0<br>円<br>0<br>0<br>円<br>0<br>0<br>円<br>0<br>0<br>円<br>0<br>0<br>円<br>0<br>0<br>円<br>0<br>0<br>円<br>0<br>0<br>円<br>0<br>0<br>円<br>0<br>0<br>円<br>0<br>0<br>円<br>0<br>円<br>0<br>円<br>0<br>一<br>1<br>0<br>0<br>円<br>0<br>一<br>1<br>0<br>0<br>一<br>一<br>1<br>0<br>一<br>1<br>0<br>0<br>一<br>1<br>1<br>0<br>0<br>一<br>1<br>1<br>1<br>0<br>1<br>1<br>1<br>1<br>1<br>1<br>1<br>1<br>1<br>1<br>1<br>1<br>1                                                                                                    | 作成日 2015/05/27 更新<br>3分 転帰<br>た<br>・<br>・<br>「<br>新 要 」歩行困難<br>本年6月18日迄<br>世田谷区<br>週保険者証1112-3334<br>中 請 額 4,077 円<br>23 24 億 26 27 28 29 億0<br>:療内訳書添付Jを印字する<br>医師名 高山尚之<br>売<br>世田名                                                                                                    | <ul> <li>申請書に受療者住所を印字しない</li> <li>2015/09/24 印刷日</li> <li>後期高齢者番号</li> <li>後期高齢者番号</li> <li>医療助成申請書</li> <li>申請回数 5  第</li> <li>第割</li> <li>自担老番号</li> <li>80137000 東京都 ・</li> <li>助成区分 受給者番号</li> <li>障害 ・ 1234567</li> <li>自己負担額 453 円</li> <li>承険給付額 4,077 円</li> <li>受給者負担額 0 円</li> <li>助成申請額 453 円</li> <li>療養費申請書に番号を印字する</li> <li>・</li> <li>「同意年月日 2015/02/01 ■・</li> </ul>                                                                                                    |
| 通う 施術内容欄 施術                             | **務上・外、第三者IT会       その他       その他       初療年月       2015/06月       2014/04/01       201       御藤名       神経痛       初検料       初検料       初検料       初検料       初検料       102       きゅう       術       (1)       きゅう       術       (1)       きゅう       前(1)       23       1       23       第       1       23       第       1       23       第       1       23       第       1       23       第       1       23       1       23       1       1       1       1       1       1       1       1       1       1       1       1       1       1       1       1       1       1       1       1       1        1                                                                                                    |                                                                                                    | 5<br>●<br>5<br>●<br>0<br>0<br>15/06/30<br>●<br>0<br>15/06/30<br>●<br>0<br>15/06/30<br>●<br>0<br>15/06/30<br>●<br>0<br>15/06/30<br>●<br>0<br>15/06/30<br>●<br>0<br>15/06/30<br>●<br>0<br>15/06/30<br>●<br>0<br>15/06/30<br>●<br>15/06/30<br>●<br>15/06/30<br>15/06/30<br>15/06/30<br>15/06/30<br>15/06/30<br>15/06/30<br>15/06/30<br>15/06/30<br>15/06/30   | 実日数     請求辺       3     継載       0     円       4,530     円       0     円       4,530     円       0     円       1     0       0     円       1     0       1     0       1     0       1     0       1     19       1     19       1     19       1     19       1     19       1     19       1     19       1     19       1     10       1     10       1     10       1     10       1     10       1     10       1     10       1     10       1     10       1     10       1     10       1     10       1     10       1     10       1     10       1     10       1     10       1     10       1     10       1     10       1     10       1     10       1     10       1 </td <td>作成日 2015/05/27 更新     公分 転帰     九     ・     ・     ・     ・     ・     ・     ・     ・     ・     ・     ・     ・     ・     ・     ・     ・     ・     ・     ・     ・     ・     ・     ・     ・     ・     ・     ・     ・     ・     ・     ・     ・     ・     ・     ・     ・     ・     ・     ・     ・     ・     ・     ・     ・     ・     ・     ・     ・     ・     ・     ・     ・     ・     ・     ・     ・     ・     ・     ・     ・     ・     ・     ・     ・     ・     ・     ・     ・     ・     ・     ・     ・     ・     ・     ・     ・     ・     ・     ・     ・     ・     ・     ・     ・     ・     ・     ・     ・     ・     ・     ・     ・     ・     ・     ・     ・     ・     ・     ・     ・     ・     ・     ・     ・     ・     ・     ・     ・     ・     ・     ・     ・     ・     ・     ・     ・     ・     ・     ・     ・     ・     ・     ・     ・     ・     ・     ・     ・     ・     ・     ・     ・     ・     ・     ・     ・     ・     ・     ・     ・     ・     ・     ・     ・     ・     ・     ・     ・     ・     ・     ・     ・     ・     ・     ・     ・     ・     ・     ・     ・     ・     ・     ・     ・     ・     ・     ・     ・     ・     ・     ・     ・     ・     ・     ・     ・     ・     ・     ・     ・     ・     ・     ・     ・     ・     ・     ・     ・     ・     ・     ・     ・     ・     ・     ・     ・     ・     ・     ・     ・     ・     ・     ・     ・     ・     ・     ・     ・     ・     ・     ・     ・     ・     ・     ・     ・     ・     ・     ・     ・     ・     ・     ・     ・     ・     ・     ・     ・     ・     ・     ・     ・     ・     ・     ・     ・     ・     ・     ・     ・     ・     ・     ・     ・     ・     ・     ・     ・     ・     ・     ・     ・     ・     ・     ・     ・     ・     ・     ・     ・     ・     ・     ・     ・     ・     ・     ・     ・     ・     ・     ・     ・     ・     ・     ・     ・     ・     ・     ・     ・     ・     ・     ・     ・     ・     ・     ・     ・     ・     ・     ・     ・     ・     ・     ・     ・     ・     ・     ・     ・     ・     ・     ・     ・     ・     ・     ・     ・     ・     ・     ・     ・     ・     ・     ・     ・     ・     ・     ・     ・     ・     ・     ・     ・     ・     ・     ・     ・     ・     ・     ・     ・     ・     ・</td> <td><ul> <li>申請書に受療者住所を印字しない</li> <li>2015/09/24 印刷日</li> <li>後期高齢者番号</li> <li>後期高齢者番号</li> <li>医療助成申請書</li> <li>申請回数 5  第</li> <li>第割</li> <li>自担者番号</li> <li>80137000 東京都 ・</li> <li>助成区分 受給者番号</li> <li>降害 ・ 1234567</li> <li>自己負担額 4,077 円</li> <li>受給者負担額 0 円</li> <li>助成申請額 453 円</li> <li>助成申請額 453 円</li> <li>助成申請額 453 円</li> <li>原養費申請書に番号を印字する</li> <li>「同意年月日 2015/02/01 ■</li> </ul></td> | 作成日 2015/05/27 更新     公分 転帰     九     ・     ・     ・     ・     ・     ・     ・     ・     ・     ・     ・     ・     ・     ・     ・     ・     ・     ・     ・     ・     ・     ・     ・     ・     ・     ・     ・     ・     ・     ・     ・     ・     ・     ・     ・     ・     ・     ・     ・     ・     ・     ・     ・     ・     ・     ・     ・     ・     ・     ・     ・     ・     ・     ・     ・     ・     ・     ・     ・     ・     ・     ・     ・     ・     ・     ・     ・     ・     ・     ・     ・     ・     ・     ・     ・     ・     ・     ・     ・     ・     ・     ・     ・     ・     ・     ・     ・     ・     ・     ・     ・     ・     ・     ・     ・     ・     ・     ・     ・     ・     ・     ・     ・     ・     ・     ・     ・     ・     ・     ・     ・     ・     ・     ・     ・     ・     ・     ・     ・     ・     ・     ・     ・     ・     ・     ・     ・     ・     ・     ・     ・     ・     ・     ・     ・     ・     ・     ・     ・     ・     ・     ・     ・     ・     ・     ・     ・     ・     ・     ・     ・     ・     ・     ・     ・     ・     ・     ・     ・     ・     ・     ・     ・     ・     ・     ・     ・     ・     ・     ・     ・     ・     ・     ・     ・     ・     ・     ・     ・     ・     ・     ・     ・     ・     ・     ・     ・     ・     ・     ・     ・     ・     ・     ・     ・     ・     ・     ・     ・     ・     ・     ・     ・     ・     ・     ・     ・     ・     ・     ・     ・     ・     ・     ・     ・     ・     ・     ・     ・     ・     ・     ・     ・     ・     ・     ・     ・     ・     ・     ・     ・     ・     ・     ・     ・     ・     ・     ・     ・     ・     ・     ・     ・     ・     ・     ・     ・     ・     ・     ・     ・     ・     ・     ・     ・     ・     ・     ・     ・     ・     ・     ・     ・     ・     ・     ・     ・     ・     ・     ・     ・     ・     ・     ・     ・     ・     ・     ・     ・     ・     ・     ・     ・     ・     ・     ・     ・     ・     ・     ・     ・     ・     ・     ・     ・     ・     ・     ・     ・     ・     ・     ・     ・     ・     ・     ・     ・     ・     ・     ・     ・     ・     ・     ・     ・     ・     ・     ・     ・     ・     ・     ・     ・     ・     ・     ・     ・     ・     ・     ・     ・     ・     ・     ・ | <ul> <li>申請書に受療者住所を印字しない</li> <li>2015/09/24 印刷日</li> <li>後期高齢者番号</li> <li>後期高齢者番号</li> <li>医療助成申請書</li> <li>申請回数 5  第</li> <li>第割</li> <li>自担者番号</li> <li>80137000 東京都 ・</li> <li>助成区分 受給者番号</li> <li>降害 ・ 1234567</li> <li>自己負担額 4,077 円</li> <li>受給者負担額 0 円</li> <li>助成申請額 453 円</li> <li>助成申請額 453 円</li> <li>助成申請額 453 円</li> <li>原養費申請書に番号を印字する</li> <li>「同意年月日 2015/02/01 ■</li> </ul>                                                                                                    |
| 通う 施術内容欄 施術証明                           | **務上・外、第三者IT会       その他       初療年月       2014/04/01       201       御藤名       神経痛       初検料       初検料       初検料       初検料       初検料       初検料       初検料       市経痛       市谷       市経痛       市       (1)       きゅう       術       (1)       きゅう       術       (1)       音の       1       1       1       2       第       前日       1       1       2       1       2       3       4       1       1       2       4       1       1       1       1       1       1       1       1       1       1       1       1       1       1       1       1       1       1       1       1       1       1       1                                                                                                    |                                                                                                    | 5<br>●<br>5<br>●<br>0<br>0<br>15/06/30<br>●<br>0<br>15/06/30<br>●<br>0<br>15/06/30<br>●<br>0<br>15/06/30<br>●<br>0<br>15/06/30<br>●<br>0<br>15/06/30<br>●<br>0<br>15/06/30<br>●<br>0<br>15/06/30<br>●<br>0<br>15/06/30<br>●<br>15/06/30<br>●<br>15/06/30<br>15/06/30<br>15/06/30<br>15/06/30<br>15/06/30<br>15/06/30<br>15/06/30<br>15/06/30<br>15/06/30<br>15/06/30<br>15/ | 実日数     請求2       3     継載       0     円       4,530     円       0     円       4,530     円       0     円       19     0       19     0       19     0       18     19       19     21       18     19       18     19       21     10       18     19       21     10       18     19       18     19       21     10       18     19       22     10       18     19       19     11       19     12       10     13       11     13       12     14       13     15       14     15       15     15       16     15       17     14       18     19       19     19       11     19       12     15       13     16       14     15       15     17       16     17       17     17                                                                                                    | 作成日 2015/05/27 更新 3 分 転帰 2 1 1 1 1 1 1 1 1 1 1 1 1 1 1 1 1 1 1                                                                                                    | <ul> <li>申請書に受療者住所を印字しない</li> <li>2015/09/24 印刷日</li> <li>後期高齢者番号</li> <li>後期高齢者番号</li> <li>医療助成申請書</li> <li>申請回数 5  第</li> <li>第割</li> <li>80137000東京都 ・</li> <li>助成区分 受給者番号</li> <li>降驚 1234567</li> <li>自己負担額 453 円</li> <li>保険給付額 4,077 円</li> <li>受給者負担額 0 円</li> <li>助成申請額 453 円</li> <li>第貴費申請書に番号を印字する</li> <li>「同意年月日 2015/02/01 □</li> <li>▼</li> </ul>                                                                                                    |

## 負担者番号の登録方法が知りたい

「受療者情報」画面の医療助成登録について、負担者番号がある場合と、無い場合で 入力方法が異なります。

### 【負担者番号がある場合】

Q4

①「保険者情報」画面を開き「保険者番号」入力欄に負担者番号を入力し、「保険区分」欄で 助成区分を選択します。

②保険者名を入力します。

③「登録」を実行します。

| 🕑 保快者情報                     |                                                     |                |                                    |                                                                                                    |                                                                                                    |                         |    |          |     |
|-----------------------------|-----------------------------------------------------|----------------|------------------------------------|----------------------------------------------------------------------------------------------------|----------------------------------------------------------------------------------------------------|-------------------------|----|----------|-----|
| ヘルブ(FI) 終了(F9)<br>保険者情報     | ) 登録日                                               | 更新日            | 保険者一                               | ii                                                                                                    | 登録件数                                                                                                    | 80 表示件数 80              |    |          |     |
| 保険者番号*<br>保険者名*<br>保険者名(力ナ) | B0136111         保険区分*           東京都         トウキョ?ト | [碑 <b>害</b> ◆] | 検索項目           保険区分           保険者名 |                                                                                                    | ▼ 保険者番号                                                                                                    |                         |    |          |     |
| ◆ 抹 消                       |                                                     |                | 2                                  | 保険者番号<br>(1111111<br>(1120013)<br>(1130012)<br>(1130012)<br>(11 | 保険者名<br>全国健康保険協<br>全国健康保険協<br>全国健康保険協<br>全国健康保険協<br>全国健康保険協<br>全国健康保険協<br>1000000000000000000000000000000000000 | ● 検 索(F3)<br>保険者る(力力) = |    |          |     |
|                             |                                                     | 1              | 保険者番号*<br>(2)除老名*                  | 6                                                                                                    | 80136111<br>東京都                                                                                                 | 保険区分*                   | 障害 | •        |     |
| 保険者情報を登録します。                |                                                     |                | 保険者名(力ナ                            | )                                                                                                    | <del>жлар</del><br>ŀウŧョウŀ                                                                                       |                         |    | <b>A</b> |     |
|                             |                                                     | Ľ              | 环 /月                               |                                                                                                    |                                                                                                    |                         |    | S        | 宜 球 |

④受療者情報画面の「負担者番号」欄の上段で、上記で登録した負担者番号を選択します。 下段は空欄のまま「登録」を実行してください。

|                                                                                                    |            | <b>21</b>   | 錄日 2014/05/1           | 更新日                    | 015/05/26 | 受療者一覧<br>神衆項目 | 2            | ¥#件款 58    | 表示件数 16        |                  |                     |
|----------------------------------------------------------------------------------------------------|------------|-------------|------------------------|------------------------|-----------|---------------|--------------|------------|----------------|------------------|---------------------|
| 委,本,消费                                                                                                    |            |             |                        |                        |           | 受療者名(力)       | -)           |            |                |                  |                     |
| 受旗者番号*                                                                                                    | 75         | 00          |                        | 04                     | 照しない      | 被保険者名()       | 57)          |            |                |                  |                     |
| 受療者名*                                                                                                    | 海苔         | <b>巻あられ</b> |                        | 統柄                     | 本人 *      | 参照しない受想       | 東者を含める [     | 3          | ATHENE HAS     |                  |                     |
| 受療者名(カナ)*                                                                                                    | リマキ        | 751/        |                        | 負担割合                   | 1割 *      |               |              | -          |                |                  |                     |
| 生年月日・性別*                                                                                                    | S15/       | 06/19       | + 75 波                 | ◎男 ●女                  |           |               |              |            | (4. 第(F3)      |                  |                     |
| 保険証情報                                                                                                    | 1          |             | and transferd "        |                        |           | 各級主要後         | <b>新藤玉</b> 名 | 受療支系(力)    | ) 論理論委会        |                  |                     |
| 保険区分*                                                                                                    |            | 後期          | • 高齢者受給書               | 8 7                    |           |               |              |            |                |                  |                     |
| 保険者番号*                                                                                                    |            | 391 31 123  | 東京都世田谷区                | (                      |           | 反             | 療助成有         | ī無(はり・き    | ゆう) 🗏 医痘       | 助 <u>成有無(マ</u> ; | ッサージ)               |
| 被保険者証 記号/着                                                                                                    | 号=         |             | / 9                    | 8765432                | - li      | 助成[           | 又分*          | 障害 🗸       | 自担#4           | 80136111         | 東京都                 |
| 被保険者名*                                                                                                    |            | 清苔巻あられ      | 1                      |                        |           |               |              |            | どちらかって         |                  |                     |
| 被保険者名(力ナ)*                                                                                                    |            | 川マキアラレ      |                        |                        |           | 受給非           | 者番号          | 1234567    | してください         |                  |                     |
| 生年月日·性別                                                                                                    |            | S15/06/18   | <b>⊒</b> ~ 75 #        | 0男 🖲                   | Þ         |               | □ 痦姜         | 書由詰ま(      | - 釆号を印字す       | スの広会共            | 由該要と国家的成由該要な印刷する。   |
| 資格取得年月日                                                                                                    |            |             | □▼有効期                  | 8                      | 8-        |               |              |            | - 66 52 47 5 3 | ۵ <u>۲۳.55</u> H | 中語者(医療)的成中語者(自動)多句。 |
| 郵便番号 15                                                                                                    | 4-0001     | 住所使索        | 📄 🔲 🖶                  | 正所を日                   | 呼しない      |               |              |            |                |                  |                     |
| 住所* 東                                                                                                    | 京都世田       | 谷区池尻1-1     | 1                      |                        |           | 5900          | 十葉久美         | 711.95     | 十葉 後期9         |                  |                     |
| 住所(カナ)* 10                                                                                                    | キョウトセタカ    | ビヤウイケシリコー1  | 1                      |                        |           | 2300          | 東京太郎<br>坂田同子 | 17737907   | 東京太郎           |                  |                     |
| 電話番号 03                                                                                                    | -1544-0    | 001         | アドレス                   |                        |           | 7500          | 御田国子         | 1174704    | 御茶茶をたたれ        |                  |                     |
| 図 医療助成有黒(は                                                                                                    | りきゅう〉      | ■ 医療助成      | あ有黒(マッサージ)             |                        |           | 6600          | 福岡博子         | フクオカヒロコ    | 福岡市 博          |                  |                     |
| 助成区分* 牌書                                                                                                    | - 1        | 負担者 8       | 30136111 東京都           | 6                      | •         | 6300          | 北海道太即        | ホッカイト・ウタロウ | 北海道太郎          |                  |                     |
| 受翁者番号 1234                                                                                                    | 567        | 行防力管鍵       |                        |                        |           |               |              |            |                |                  |                     |
| and the second second second second second second second second second second second second second second second | 表出に 新り     | REPTTA      | a monthly and          | WHAT INTERAC           | OBRES -   | 21            |              |            |                |                  |                     |
| □ 療養費申請                                                                                                    | 1 El / m . | 2544439     | 5+ 26.96 86 中18-65 (1) | VALUE AND A PARTY OF A | 10012.0   |               |              |            |                |                  |                     |

### 【負担者番号が無い場合】

受療者情報画面の「負担者番号」欄で、上段は空欄のまま、下段に保険者名のみを入力し、 「登録」を実行してください。

| ſ | - ☑ 医療助成有 | i<br>新無(はり | いきゅう | ) 🔳 医療助          | カ成有無(マッサージ)               |   |
|---|-----------|------------|------|------------------|---------------------------|---|
|   | 助成区分*     | 障害         | -    | 負担者              |                           |   |
|   | 受給者番号     |            |      | とちらか登録<br>してください | 京都府                       |   |
|   | □ 療養      | 費申請        | 書に番  | 号を印字する           | る 2.療義費申請書と医療助成申請書を印刷する → | - |

### はり・きゅうの申請書で、傷病名欄に複数の傷病名を表示させたい

「傷病名」欄の上段で、傷病名のプルダウン選択の他、直接手入力が可能です。 下段で傷病名を選択する際に、上段の傷病名と一致するものを全て選択してください。

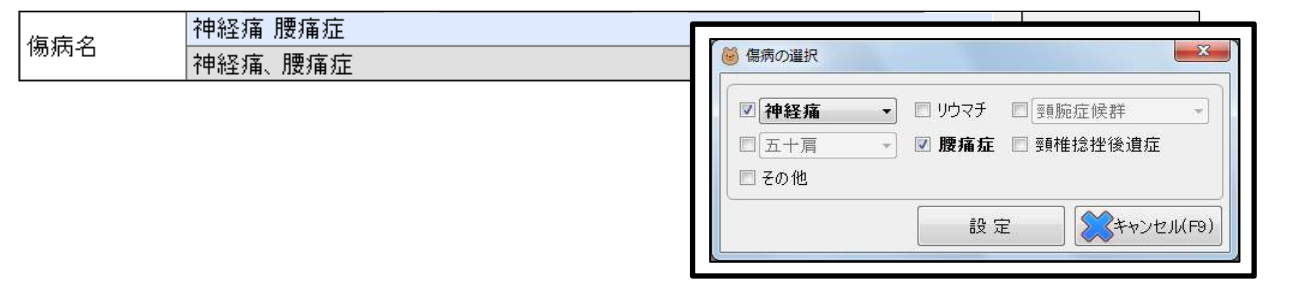

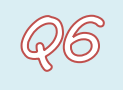

請求区分を「新規」から、「継続」に変更したい

「申請書作成」画面で「申請回数」欄を「2回以上」にすると、請求区分の表示が 「継続」に切り替わります。

| 申請回数 1 -     | 作成日      | 申請回数 2 😓 | 作成日      |
|--------------|----------|----------|----------|
| 施術期間         | 美日数 請求区分 | 施術期間     | 実日数 請求区分 |
| ~ 2015/02/28 | 2 新規     |          | 2 (継続)   |

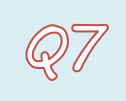

前期高齢者の受療者情報を作成したい

「受療者情報」画面の「高齢者受給割合」欄で負担割合を選択し、「更新」を実行してください。

| 保険証情報        |                   |
|--------------|-------------------|
| 保険区分*        | 国保 ▼ 高齢者受給割合 1割 ▼ |
| 保険者番号*       | 138123 世田谷区役所 🛛 🚽 |
| 被保険者証 記号/番号* | 1234 / 5678       |

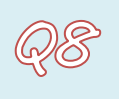

受療者様の氏名の漢字が旧字体のため、入力できない

該当漢字の箇所をスペース入力し、印刷後に「申請書」「総括表」共に、手で書き加えてください。

| 受療者名*     | 鈴木子    | マペースを空ける |
|-----------|--------|----------|
| 受療者名(カナ)* | スズキハナコ | ス・スを主いる  |

Q9

## 「治療院情報」、「施術者情報」、「受療者情報」、「保険者情報」、「同意医師情報」 のデータを変更しても申請書作成画面に反映されていない

「申請書作成」画面を開いて「表示更新」を実行すると変更内容が反映されます。 ※「登録」を忘れずに実行してください。

| 6 | 申請書はり・きゅう                                         |             |        |             |          |             |               |
|---|---------------------------------------------------|-------------|--------|-------------|----------|-------------|---------------|
|   | いげ(F1) 受療者登録(F7) 終了(F9)                           |             |        |             |          | ➡同月データ作成    | 🔶 次月データ作成     |
|   | 被保険者証等記号番号                                        | 保険者番号 保険    | (区分)   | 被保険者(組合員、   | 世帯主)氏名   | ]           |               |
| ł | 1112/3334                                         | 138123 🛛    | 国保 海   | 音巻あられ       |          |             |               |
|   | 療養を受けた者の氏名(受療者)                                   | 性別 生年月      | 日 年齢   | \$ 続柄 負担割合  | 高齢者受給有無  | 堂 球         | · 抹 泪         |
|   | 7500 海苔巻あられ · · · · · · · · · · · · · · · · · · · | ▼ 女 S15/06, | /19 74 | 本人 • 1割 •   | 有り(1割) 🔹 |             |               |
| 1 | 業務上・外、第三者行為の有無    発病又                             | ては負傷年月日     | ₹      | 発病又は負傷の原因及は | びその経過    | 云 衣示史制      | Cla (ha)"(LO) |
|   | その他 不詳                                            |             |        |             |          | ] 🔲 申請書に受療者 | 皆住所を印字しない     |

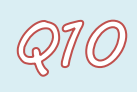

# Q70 総括表画面で再提出するデータを当月分に追加したい

①「総括表」画面から、当月分データの「検索」を実行し、検索結果にデータを表示します。 ②検索ボタン左下の「別の月の申請書を追加する…」をクリックすると

「申請書の追加選択」画面が表示されます。

③再提出する申請書の「対象期間」と「受療者名」を選択し、「検索」を実行してください。

| 総括表                   |                                                                                   |                                                                                                    |                                                                                                    |                                       |                    |         |        |         |   |                                     |                                          |                                  |                                                                                                    |
|-----------------------|-----------------------------------------------------------------------------------|----------------------------------------------------------------------------------------------------|----------------------------------------------------------------------------------------------------|---------------------------------------|--------------------|---------|--------|---------|---|-------------------------------------|------------------------------------------|----------------------------------|----------------------------------------------------------------------------------------------------|
| ルプ(F1                 | ) 終了(F                                                                            | -9)                                                                                                    |                                                                                                    |                                       |                    |         |        |         |   |                                     |                                          |                                  |                                                                                                    |
| ◎ 総招                  | 括表 ◎ 集計                                                                           | 表 申詞                                                                                                    | 清書の山田一郎                                                                                                    |                                       | •                  |         |        |         |   |                                     |                                          |                                  |                                                                                                    |
|                       |                                                                                   | JHE I                                                                                                    |                                                                                                    |                                       | ()                 |         |        |         |   |                                     |                                          |                                  |                                                                                                    |
| 对家期                   | 間 2015/08                                                                         | 3 🖹 ~ 2                                                                                                    | 015/08 🖹 🛄                                                                                                    | ▶ 使 쬤                                 | (F3)               |         |        |         |   |                                     |                                          |                                  |                                                                                                    |
| 家結果                   | R                                                                                 |                                                                                                    |                                                                                                    |                                       | によう実現会             |         |        |         |   | - 32.1                              | - 14.44                                  | -                                | i.                                                                                                    |
| 自出日 2                 | 2015/08/1                                                                         |                                                                                                    | 月の中請者を追加する                                                                                                    | ··· 24                                | いから削除              |         | 追加申請   | 書 対象作数  |   |                                     |                                          | 5                                |                                                                                                    |
| I No.                 | 施術区分                                                                              | 甲請区分                                                                                                    | 保険 名/負担者名                                                                                                    | 保険者/す                                 | 自担者畨号              | 被保険者名   | 受療者名   | 施術年月    |   | 合計額                                 | 申請額                                      | 往激                               |                                                                                                    |
| 12                    | はりきゅう                                                                             | 助成費                                                                                                    | 水戸市                                                                                                    | 85080018                              |                    | 茨城後子    | 茨木後子   | 2015/08 | 4 | 4,530                               | 453                                      |                                  |                                                                                                    |
| 3                     | はりきゅう                                                                             | 療養費                                                                                                    | 東京都世田谷区                                                                                                    | 39131123                              |                    | 海苔巻あられ  | 海苔巻あられ | 2015/08 | 5 | 4,530                               | 4,077                                    |                                  |                                                                                                    |
| 4                     | はりきゅう                                                                             | 助成費                                                                                                    | 東京都                                                                                                    | 86, 97000                             |                    | 海苔巻あられ  | 海苔巻あられ | 2015/08 | 6 | 4,530                               | 453                                      |                                  |                                                                                                    |
| 5                     | はりきゅう                                                                             | 療養費                                                                                                    | 静岡県静岡市駿河区                                                                                                    | 392210.                               |                    | 古杉三月    | 古杉三月   | 2015/08 | 9 | 4,530                               | 4,077                                    |                                  |                                                                                                    |
| হা                    | P                                                                                 |                                                                                                    |                                                                                                    |                                       |                    |         |        |         |   |                                     |                                          |                                  |                                                                                                    |
| 3                     | 「 🙆 申請書の                                                                          | の追加選択                                                                                                    | -                                                                                                    |                                       |                    |         |        |         |   |                                     |                                          |                                  |                                                                                                    |
| 3                     | ◎ 申請書の<br>へルプ(F                                                                   | の追加選択<br>=1) 終了                                                                                                    | (F9)                                                                                                    |                                       |                    |         |        |         |   |                                     |                                          |                                  |                                                                                                    |
| 3                     | <ul> <li>◎ 申請書の</li> <li>ヘルプ(F</li> <li>対象期</li> </ul>                            | D追加選択<br>F1) 終了<br>間 2015/03                                                                                            | (F9)<br>5 🚽 ~ 2015/05 😤                                                                                                    |                                       | 保険者名               |         |        |         |   | •                                   | ▼ はり・き                                   | 5¢5                              | <ul> <li>□</li> <li>□</li></ul> |
| 3)                    | <ul> <li>◎ 申請書の</li> <li>ヘルプ(F</li> <li>対象期</li> <li>受療者・</li> </ul>              | D追加選択<br>F1) 終了<br>間 2015/03<br>名 阪田国                                                                                   | (F9)<br>5 景 ~ 2015/05 ≑<br>7                                                                                                    |                                       | 保険者名<br>負担者名       |         |        |         |   | •                                   | ☑ はり・き                                   | ۲<br>۴¢٦<br>آ                    | <ul> <li>□ □ □ □</li> <li>□ マッサー</li> <li>検索(F3)</li> </ul>                                                                                                    |
| 3)                    | <ul> <li>◎ 申請書の</li> <li>ヘルプ(F</li> <li>対象期</li> <li>受療者</li> <li>施術区</li> </ul>  | D追加選択<br>1) 終了<br>間 2015/0<br>名  5<br>5<br>日<br>1<br>5<br>1<br>1<br>1<br>1<br>1<br>1<br>1<br>1<br>1<br>1<br>1<br>1<br>1 | (F9)<br>5 🚽 ~ 2015/05 🚊<br>子<br>【分 保険者名/負担者                                                                                                    |                                       | 保険者名<br>負担者名<br>保険 | 者/負担者番号 | 被保険者名  | 受療者名    |   | ▼<br>▼<br>▼<br>施術年月                 | <ul> <li>✓ はり・き</li> <li>□ 合計</li> </ul> | きゆう<br>「 <b>シ</b><br>容狽          | <ul> <li>マッサー:<br/>検索(F3)</li> </ul>                                                                                                    |
| 3)                    | <ul> <li>◎ 申請書a</li> <li>ヘルプ(F</li> <li>対象期</li> <li>受療者</li> <li>施術区</li> </ul>  | D追加選択<br>日) 終了<br>間 2015/03<br>名 阪田国<br>3 ( ) 申請区                                                                       | (F9)<br>5 🚽 ~ 2015/05 🔄<br>子<br>乙分 保険者名/負担者                                                                                                    | ·<br>•<br>•                           | 保険者名<br>負担者名<br>保険 | 者/負担者番号 | 被保険者名  | 受療者名    |   | ▼<br>▼ 施術年月                         | <ul><li>☑ はり・き</li><li>回 合計</li></ul>    | 5ゆう<br><b>」</b><br>②             | <ul> <li>マッサー:<br/>検索(F3)</li> </ul>                                                                                                    |
| 3)                    | <ul> <li>◎ 申請書の</li> <li>ヘルプ(F</li> <li>対象期</li> <li>受療者</li> <li>施術区</li> </ul>  | D追加選択<br>日) 終了<br>間 2015/0<br>名                                                                                         | (F9)<br>5 🚽 ~ 2015/05 🚔<br>子<br>【分 保険者名/負担者                                                                                                    | · · · · · · · · · · · · · · · · · · · | 保険者名<br>負担者名<br>保険 | 者/負担者番号 | 被保険者名  | 受療者名    |   | <ul> <li>▼</li> <li>前術年月</li> </ul> | <ul> <li>✓ はり・き</li> <li>○ 合計</li> </ul> | 5ゆう<br><b>②</b><br>客類            | <ul> <li>□ □ □ □</li> <li>□ マッサー</li> <li>検索(F3)</li> <li>申請額</li> </ul>                                                                                                    |
| 3)                    | <ul> <li>● 申請書の</li> <li>ヘルプ(F</li> <li>対象期</li> <li>受療者</li> <li>施術区</li> </ul>  | D追加選択<br>日) 終了<br>間 2015/00<br>名 [5] 田田<br>(分 申請区                                                                       | (F3)<br>5 景 ~ 2015/05 景<br>子<br>【分 保険者名/負担者                                                                                                    | ·<br>·<br>·<br>·                      | 保険者名<br>負担者名<br>保険 | 者/負担者番号 | 被保険者名  | 受療者名    |   | ▼<br>▼<br>施術年月                      | ☑ (より· き<br>□ 合計                         | 5ゆう<br>「 <b>○</b><br>客員          | □ □ ■<br>ぼ マッサー<br>検 索(F3)<br>申請額                                                                                                    |
| <b>3</b><br>総提        | <ul> <li>● 申請書の</li> <li>ヘルプ(f</li> <li>対象期</li> <li>受療者</li> <li>施術区</li> </ul>  | Duábu道訳<br>1)終了<br>間2015/03<br>名 [5]18日<br>3<br>分申請[2]                                                                  | (F3)<br>5 堂 ~ 2015/05 章<br>子<br>【分 保険者名/負担者                                                                                                    | ·<br>「名                               | 保険者名<br>負担者名<br>保険 | 者/負担者番号 | 被保険者名  | 受療者名    |   | ▼<br>▼<br>施術年月                      | ☑ (tŋ· t                                 | きゆう<br><b>シ</b> シ<br>客具          | <ul> <li>□ □ □ ■</li> <li>マッサー</li> <li>検索(F3)</li> <li>申請額</li> </ul>                                                                                                    |
| <b>3</b><br>総提        | <ul> <li>● 申請書の</li> <li>ヘルプ(f</li> <li>対象期</li> <li>受療者</li> <li>施術区</li> </ul>  | Duébuaigy<br>11) 終了<br>11] 2015/03<br>23<br>33<br>50<br>中請区                                                             | <ul> <li>(FB)</li> <li>5 ★ ~ 2015/05 ★</li> <li>子</li> <li></li> <li></li></ul> <li></li> <li></li> | ·<br>「名                               | 保険者名<br>負担者名<br>保険 | 者/負担者番号 | 被保険者名  | 受療者名    |   | ▼▼                                  | ☑ (tŋ· t                                 | きゆう<br><b>(</b><br>)<br>(<br>客具  | <ul> <li>□ □ ■</li> <li>マッサー:</li> <li>検 索(F3)</li> <li>申請額</li> </ul>                                                                                                    |
| <b>3</b><br>総提<br>こした | <ul> <li>● 申請書の</li> <li>ヘルプ(F</li> <li>対象期</li> <li>受療者</li> <li>施術区</li> </ul>  | D追加選択<br>1)終了<br>間2015/02<br>名[5]<br>二)分申請<br>5)<br>日<br>10<br>10<br>10<br>10<br>10<br>10<br>10<br>10<br>10<br>10       | <ul> <li>(F8)</li> <li>5</li></ul>                                                                                                    | ·<br>·<br>·                           | 保険者名<br>負担者名<br>保険 | 者/負担者番号 | 被保険者名  | 受療者名    |   | ▼▼                                  | ☑ (はり・き<br>□ 合計                          | 5<br>ゆう<br>②<br>②<br>②<br>名<br>見 | ロ (F)<br>ママッサー:<br>検 索(F3)<br>申請額                                                                                                    |
| 3)<br>総招<br>EUた       | <ul> <li>● 申請書の</li> <li>ヘルプ(F</li> <li>対象期</li> <li>受療者・</li> <li>施術区</li> </ul> | D追加選択<br>1)終了<br>1 2015/07<br>名 [5]<br>分 申請区<br>3                                                                       | (F3)<br>5                                                                                                    | ·<br>·<br>·<br>·<br>·<br>·            | 保険者名<br>負担者名<br>保険 | 者/負担者番号 | 被保険者名  | 受療者名    |   | ▼<br>▼<br>施術年月                      | ☑ (d)· ð                                 | <b>E</b> ゆう<br><b>②</b><br>客員    | <ul> <li>マッサー:<br/>検索(F3)</li> <li>申請額</li> </ul>                                                                                                    |

③上記により表示された再提出分のデータ行を選択し、右下の「追加」ボタンをクリックします。

| 送 申請書の追加選択                 |   |           |       |      |         |          |         |
|----------------------------|---|-----------|-------|------|---------|----------|---------|
| ヘルプ(F1) 終了(F9)             |   |           |       |      |         |          |         |
| 対象期間 2015/05 🚽 ~ 2015/05 🖨 |   | 保険者名      |       |      |         | 🔽 はり きゅう | 🔽 マッサージ |
| 受療者名 栃田国子                  | • | 負担者名      |       |      | •       | P        | )検索(F3) |
| 施術区分 申請区分 保険者名/負担者名        | , | 保険者/負担者番号 | 被保険者名 | 受療者名 | 施術年月    | 回 合計額    | 申請額     |
| はりきゅう 療養費 宇都宮市             |   | 090019    | 栃木国保  | 栃田国子 | 2015/05 | 4 11,700 | 8,190   |
|                            |   |           |       |      |         |          |         |
|                            |   |           |       |      |         |          |         |
|                            |   |           |       |      |         |          |         |
|                            |   |           |       |      |         |          |         |
|                            |   |           |       |      |         |          |         |
|                            |   |           |       |      |         |          | 追加      |

④「終了(F9)」をクリックして「申請書の追加選択」画面を閉じます。

| 🙆 申請書の追加選択                 |        |         |       |      |      |          |         |
|----------------------------|--------|---------|-------|------|------|----------|---------|
| ヘルプ(F1) 終了(F9)             |        |         |       |      |      |          |         |
| 対象期間 2015/05 🔄 ~ 2015/05 🔄 | 保険者名   |         |       |      |      | 🔽 はり・きゅう | 🔽 マッサージ |
| 受療者名 栃田国子                  | ▼ 負担者名 |         |       |      |      | P        | )検索(F3) |
| 施術区分 申請区分 保険者名/負担者名        | 保険者    | ≸∕負担者番号 | 被保険者名 | 受療者名 | 施術年月 | 回 合計額    | 申請額     |
|                            |        |         |       |      |      |          |         |
|                            |        |         |       |      |      |          |         |
|                            |        |         |       |      |      |          |         |
|                            |        |         |       |      |      |          |         |
|                            |        |         |       |      |      |          |         |
|                            |        |         |       |      |      | 0        | 自迫加     |

⑤「総括表」画面の検索結果に再提出分のデータが、オレンジ色で追加されます。

| 🐱 総括表        |                                                             |                                                                                 |              |              |         |            |               |     |        |       | X  |
|--------------|-------------------------------------------------------------|---------------------------------------------------------------------------------|--------------|--------------|---------|------------|---------------|-----|--------|-------|----|
| ヘルプ(F1       | l) 終了(F                                                     | -9)                                                                             |              |              |         |            |               |     |        |       |    |
| ◎ 総拮         | <ul> <li>◎ 総括表 ◎ 集計表</li> <li>申請書の</li> <li>山田一郎</li> </ul> |                                                                                 |              |              |         |            |               |     |        |       |    |
| 对家期          | 間 2015/08                                                   | 3 🖶 ~ 20                                                                        | 015/08 🚖 🛛   | ▶ 梗索(F3)     |         |            |               |     |        |       |    |
| 検索結界<br>提出日2 | <b>果</b><br>2015/08/19                                      | ▼ 別の                                                                            | 月の申請書を追加する…  | リストから削除      |         | 追加申請       | <b>書</b> 対象件数 | τ 📃 | 6 選折   | 7件数   | 6  |
| 🔽 No.        | 施術区分                                                        | 申請区分                                                                            | 保険者名/負担者名    | 保険者/負担者番号    |         | 受療者名       | 施術年月          |     | 合計額    | 申請額   | 往频 |
| ☑ 1          | はりきゅう                                                       | 療養費                                                                             | 茨城県水戸市       | 39082011     | 茨城後子    | 茨木後子       | 2015/08       | 4   | 4,530  | 4,077 |    |
| 2            | はり・きゅう                                                      | 助成費                                                                             | 水戸市          | 85080018     | 茨城後子    | 茨木後子       | 2015/08       | 4   | 4,530  | 453   |    |
| <b>V</b> 3   | はり・きゅう                                                      | 療養費                                                                             | 東京都世田谷区      | 39131123     | 海苔巻あられ  | 海苔巻あられ     | 2015/08       | 5   | 4,530  | 4,077 |    |
| ☑ 4          | はり・きゅう                                                      | 助成費                                                                             | 東京都          | 80137000     | 海苔巻あられ  | 海苔巻あられ     | 2015/08       | 6   | 4,530  | 453   |    |
| ▼ 5          | はり・きゅう                                                      | 療養費                                                                             | 静岡県静岡市駿河区    | 39221023     | 古杉三月    | 古杉三月       | 2015/08       | 9   | 4,530  | 4.077 |    |
| ☑ 6          | はり・きゅう                                                      | 療養費                                                                             | 宇都宮市         | 090019       | 栃木国保    | 栃田国子       | 2015/05       | 4   | 11,700 | 8,190 |    |
|              |                                                             |                                                                                 |              | 11           |         |            |               |     |        |       |    |
|              | r a Ball (c. l )                                            | ()<br>()<br>()<br>()<br>()<br>()<br>()<br>()<br>()<br>()<br>()<br>()<br>()<br>( |              |              |         | 60 A - 1 F |               |     |        |       |    |
| 総拮表          | 2 印刷/出力。                                                    |                                                                                 | 了 申請者一括印刷(原剤 | は用紙个可)…      |         | 総合計し       | 25,290 P      | 9 9 | 請額合計   | 21,32 | лн |
| 再提出など        | 別の月で作品                                                      | 成した申請書                                                                          | を追加したい場合は、この | )ボタンから追加画面を開 | いてください。 |            |               |     |        |       |    |

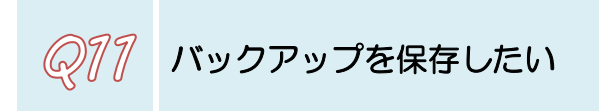

①「データ保守」画面を開きます。

②バックアップにチェックが入っているか確認し、「保存先ドライブ」欄でドライブを選択します。

| 🙆 データ保守                                    | X                                               |
|--------------------------------------------|-------------------------------------------------|
| ヘルプ(F1) 終了(F9)                             |                                                 |
| バックアップ/データ回復<br>③パックアップ ◎ データ回復<br>保存先ドライプ | 申請書情報の抹消<br>抹消対象<br>施術日が 2015/07 ト い前のデータを抹ざります |
| - メント<br>C.Y. fost<br>バックアップ実行             | 選択<br>選択                                        |

### ③「バックアップ実行」を実行してください。

| ◎ データ保守            |                               |
|--------------------|-------------------------------|
| ヘルプ(F1) 終了(F9)     |                               |
| バックアップ/データ回復       | 申請書情報の抹消                      |
| ◎ バックアップ 💿 データ回復   | 抹消対象                          |
| 保存先ドライブ C.¥ [OS] ・ | 施術月が 2015/07 🐳 以前のデータを抹消します   |
| אנאב               |                               |
| 10079J&11          |                               |
|                    |                               |
| 外部如                | 集体(USB メモリ等)に                 |
| 外部<br>が<br>ックア     | 媒体(USB メモリ等)に<br>ップデータを保存する場合 |

お取扱いにご注意ください

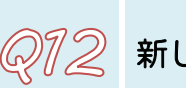

Q72 新しいパソコンに AMMIAS を移行したい

①旧パソコンにインストールされている AMMIAS の「データ保守」 画面から、 USBメモリ等の外部媒体にバックアップデータを保存します。 ※詳しくは上記Q11をご覧ください。 ※個人情報が含まれるデータのため、お取扱いにご注意ください

②新しいパソコンに、AMMIAS 最新CDをセットし、新規インストールを実行します。 (ファーストステップガイド P.5~を参照)

③上記インストール後、AMMIASを開いてアップデートを実行します。 (自動アップデートが表示されない場合は、メニュー画面左上の「ヘルプ(F1)」より アップデートを実行してください。)

④①でバックアップデータを保存した外部媒体を、新しいパソコンに接続し、

「データ保守」画面から「データ回復」を実行してください。

| ● データ保守                     |                             |
|-----------------------------|-----------------------------|
| ヘルプ(F1) 終了(F9)              |                             |
| バックアップ/データ回復                | 申請書情報の抹消                    |
| ◎ バックアップ ◎ データ回復            | 抹消対象                        |
| 保存元ドライブ E:¥ [FLASH DRIVE] ・ | 施術月が 2015/09 🔄 以前のデータを抹消します |
| E¥AMMIAS_BACKUP_20150731    |                             |
|                             | ₩ I标/用类[]                   |
|                             |                             |
|                             | ドライブを選択後 回復したいデータを          |
|                             | ドノイノを送扒後、回後したいノーチを          |
|                             | 選択状態にする                     |
|                             |                             |
| バージョン:21.8版                 |                             |
| バックアップ日付:2015/07/31         |                             |
|                             |                             |
|                             |                             |